## Installing the ASellerTool PDA Software V9 (New Installation)

## **Contents**

| Chapter 1: Desktop Installer (Windows User) 2                                       |
|-------------------------------------------------------------------------------------|
| 1.1: Prerequisites                                                                  |
| 1.2: PDA is connected to the Computer 2                                             |
| 1.3: Download and Run the Installer Program4                                        |
| 1.4: Deploy the Installer to the PDA, and Install ASellerTool                       |
| 1.5: Configure the Scanner Button10                                                 |
| 1.6: Install Connect!Agent on the PDA for Socket Bluetooth Scanner 13               |
| Chapter 2: SD Card Installer (Mac User) 20                                          |
| 2.1: Downloading and Positioning the Installer Program 20                           |
| 2.2: Installing the Program Package                                                 |
| 2.3: Socket Bluetooth Scanner User: Install Connect!Agent on the PDA via an SD card |

Note: If you currently have ASellerTool software installed on your PDA, you do not need to install this entire installer package. Please read our Upgrade Guide at <u>here</u>

## **Chapter 1: Desktop Installer (Windows User)**

#### **1.1: Prerequisites**

- 1. You are operating a Windows computer (Windows XP, Vista, or 7), with Microsoft <u>ActiveSync</u> or <u>Windows Mobile Device Center</u> already installed.
- 2. You have connected your PDA to the computer via a USB data sync cable.
- 3. After connecting your PDA to the computer with the USB data sync cable, it displays 'Connected' in either ActiveSync or Windows Mobile Device Center window.

#### **1.2: PDA is connected to the Computer**

Make sure that Microsoft ActiveSync or Windows Mobile Device Center is showing 'Connected' after you connect PDA to your computer.

If you have not installed these programs before, please refer to our tutorials for either <u>ActiveSync</u> on Windows XP, <u>or Windows Mobile Device Center</u> on Vista and Windows 7.

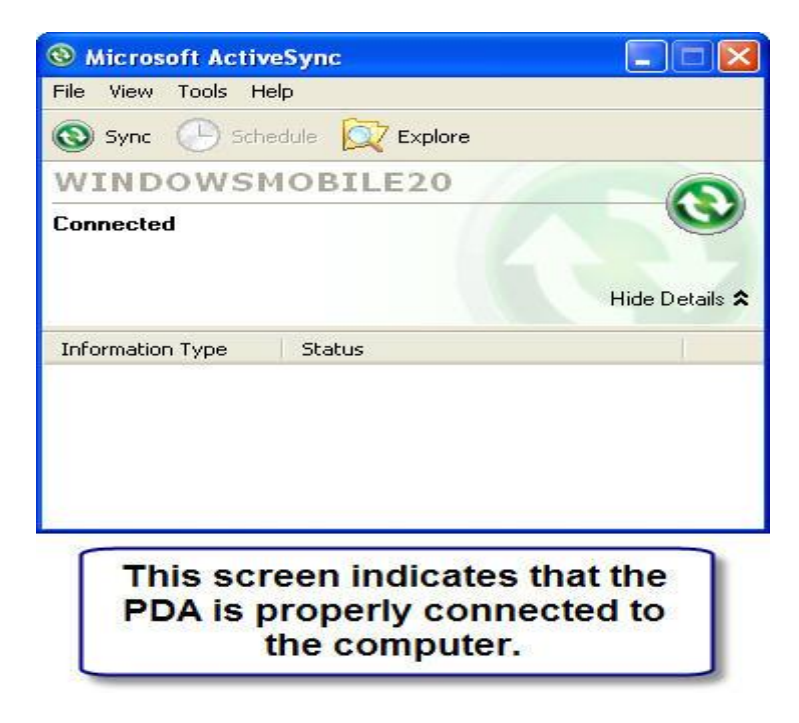

Figure 1 ActiveSync

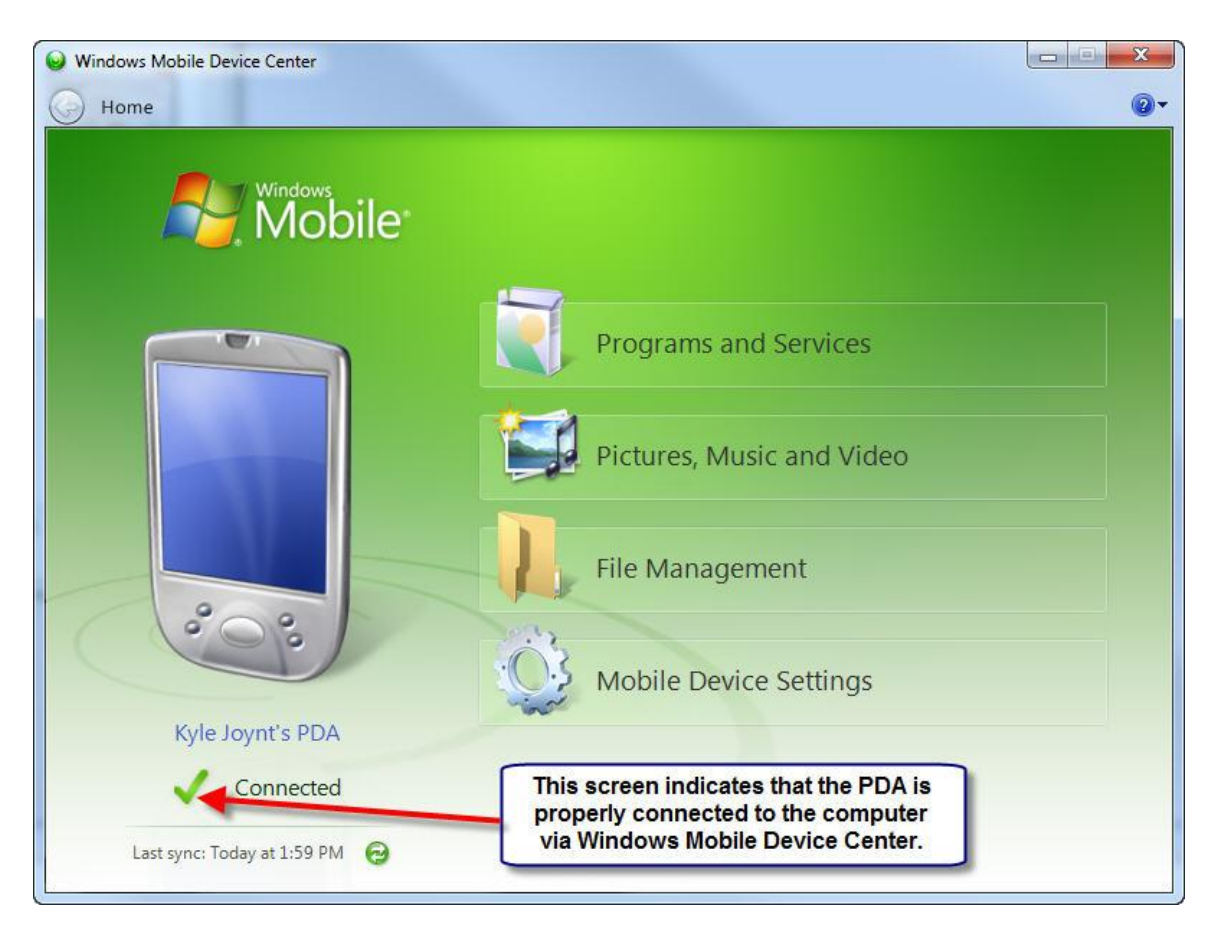

Figure 2 Windows Mobile Device Center

### 1.3: Download and Run the Installer Program

The program itself can be downloaded from <u>http://www.asellertool.com/release/installer.zip</u>. After you download the file, unzip it and then run the program directly by selecting 'Run', in that case, go to Figure 5.

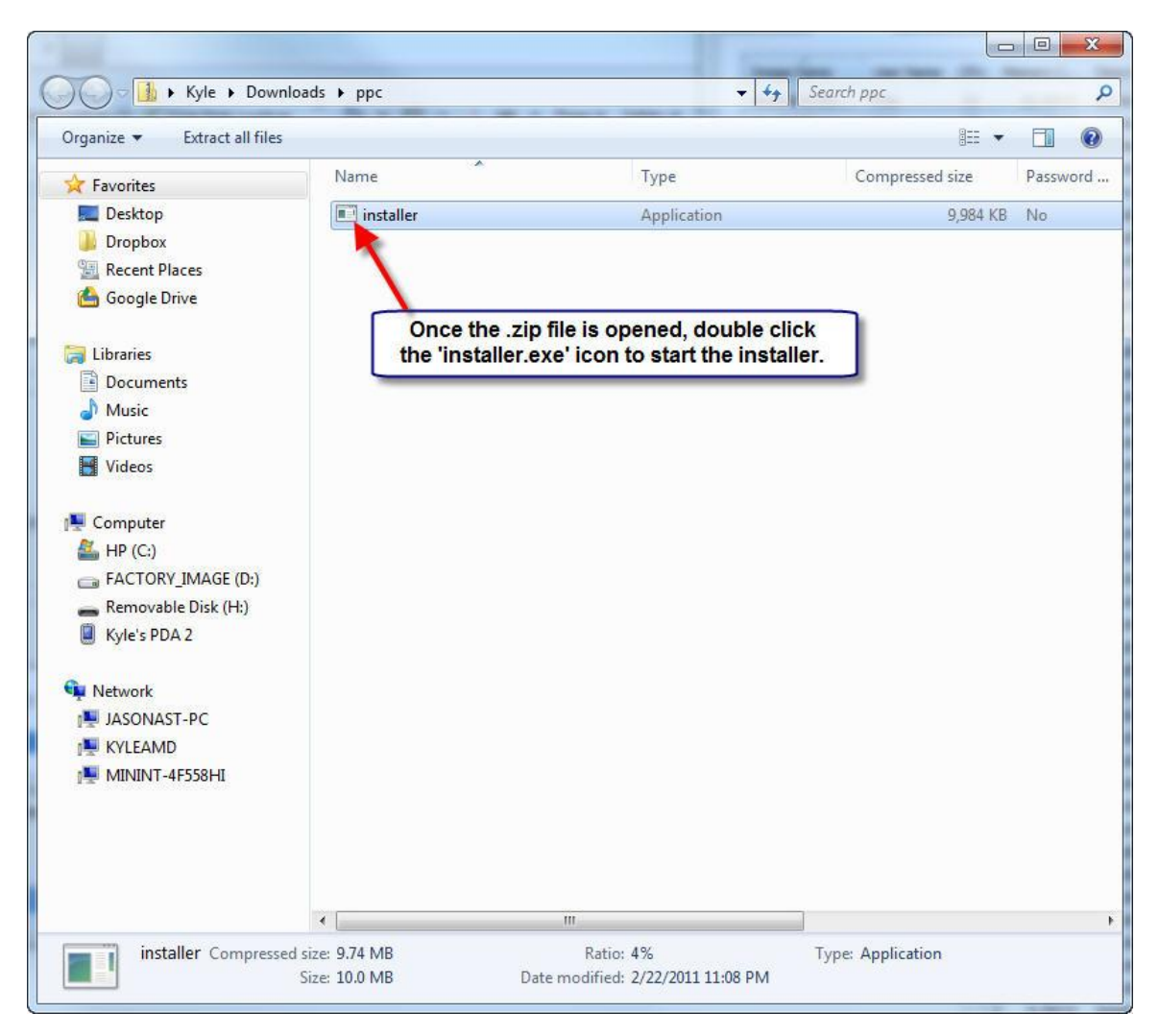

Figure 3

| 😭 asellertoolpdainstaller          |                                                                                                    |
|------------------------------------|----------------------------------------------------------------------------------------------------|
| Welcome                            |                                                                                                    |
| PocketPC<br>Installer Professional | Welcome to the PocketPC Installer Professional wizard for asellertoolpdainstaller.   This will install aselletoolpdainstaller onto your device   Click Next to continue.   Once the Installer opens, click 'Next' to continue. |
| PocketPC Installer Professional    | < Back Next > Cancel                                                                                                    |

Figure 4

| 😭 asellertoolpdainstaller                                                                                                    |                                                                                |
|----------------------------------------------------------------------------------------------------|--------------------------------------------------------------------------------|
| End User License Agreement                                                                                                    |                                                                                |
| ASellerTool Enterprise: End-User License Agreement<br>READ CAREFULLY: This End-User License Agreement                                                                                                    | •<br>•                                                                         |
| (EULA) is a legal agreement between you (either an<br>individual person or a single legal entity, who will<br>be referred to in the following as you) and<br>ASellertool Inc. In the following, this product<br>refers to the software displaying this agreement,<br>accompanying software, associated print and electronic<br>documentation, as well as software updates, web-based<br>materials, and electronic services that ASellertool<br>Inc. may provide to you in conjunction with your use<br>of this software, to the extent that these items are<br>not accompanied by a separate license agreement. By<br>installing, copying, accessing, or otherwise using<br>this product, you agree to be bound by the terms of<br>this EULA. If you do not agree to me terms of this<br>EULA, do not install, copy access, or otherwise use | 1) Please read the End-<br>User License<br>Agreement, and then<br>select 'OK'. |
| © OK<br>© Cancel                                                                                                    | 2) Then click 'Next'.                                                          |
| PocketPC Installer Professional                                                                                                    | < Back Next > Cancel                                                           |

Figure 5

#### 1.4: Deploy the Installer to the PDA, and Install ASellerTool

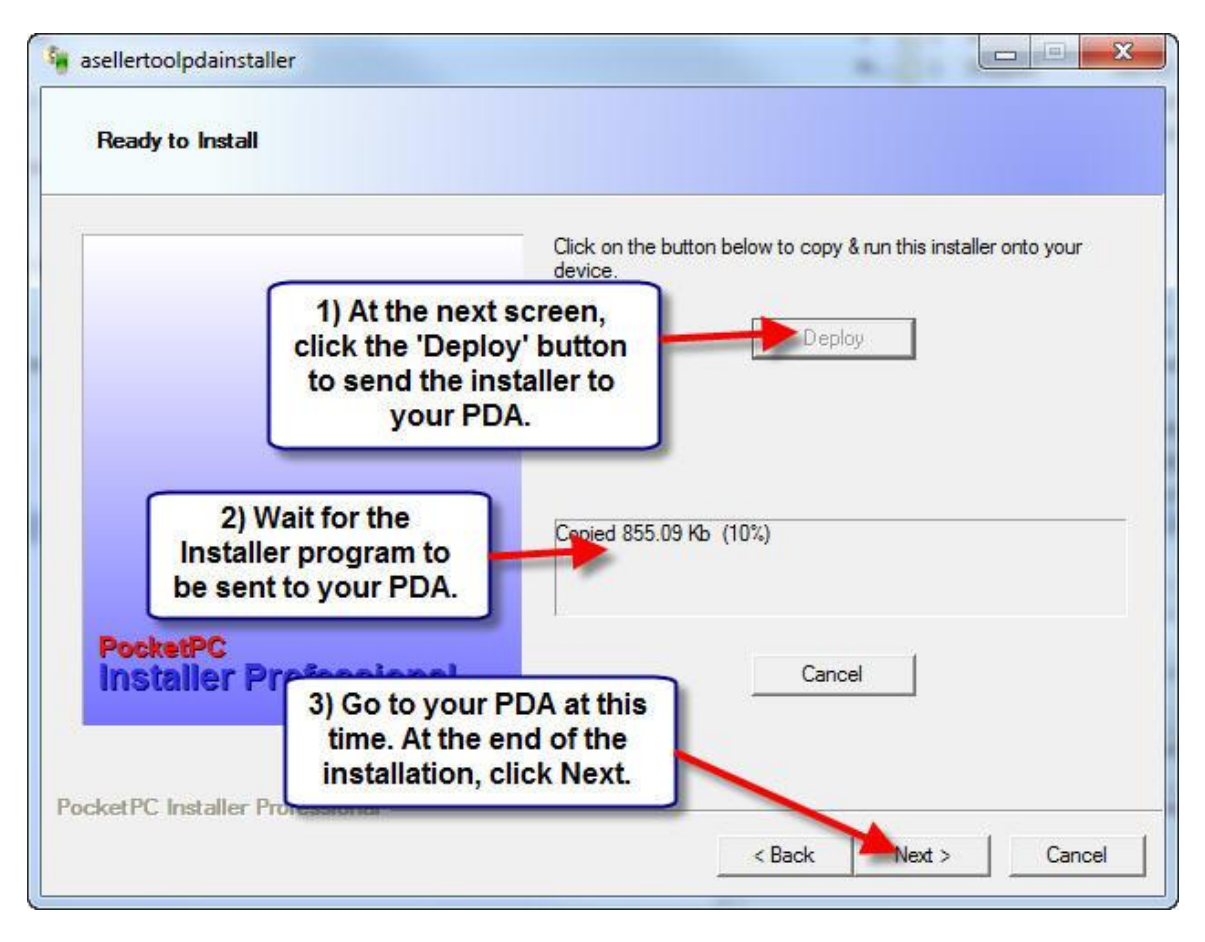

Figure 6

At this time, you should check your PDA.

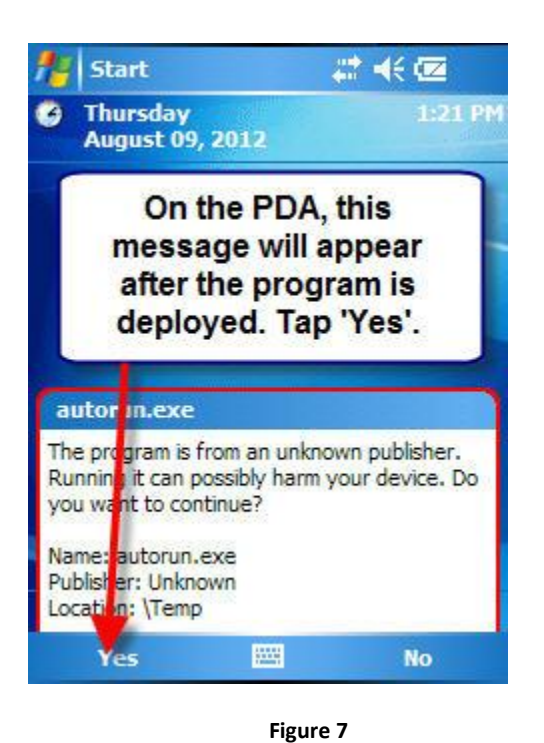

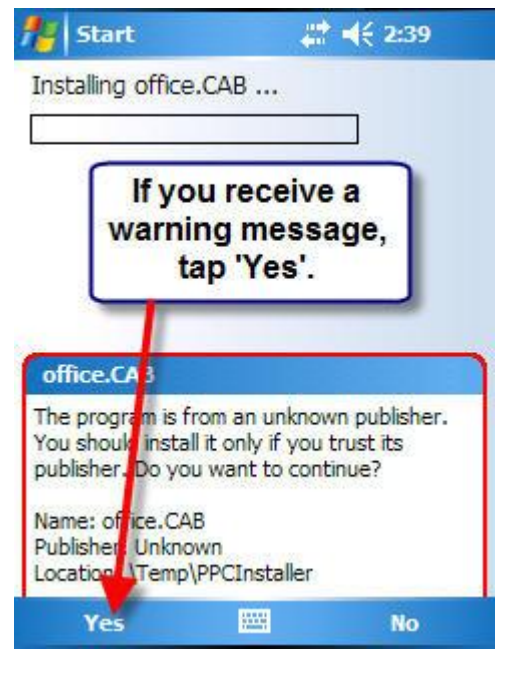

Figure 8

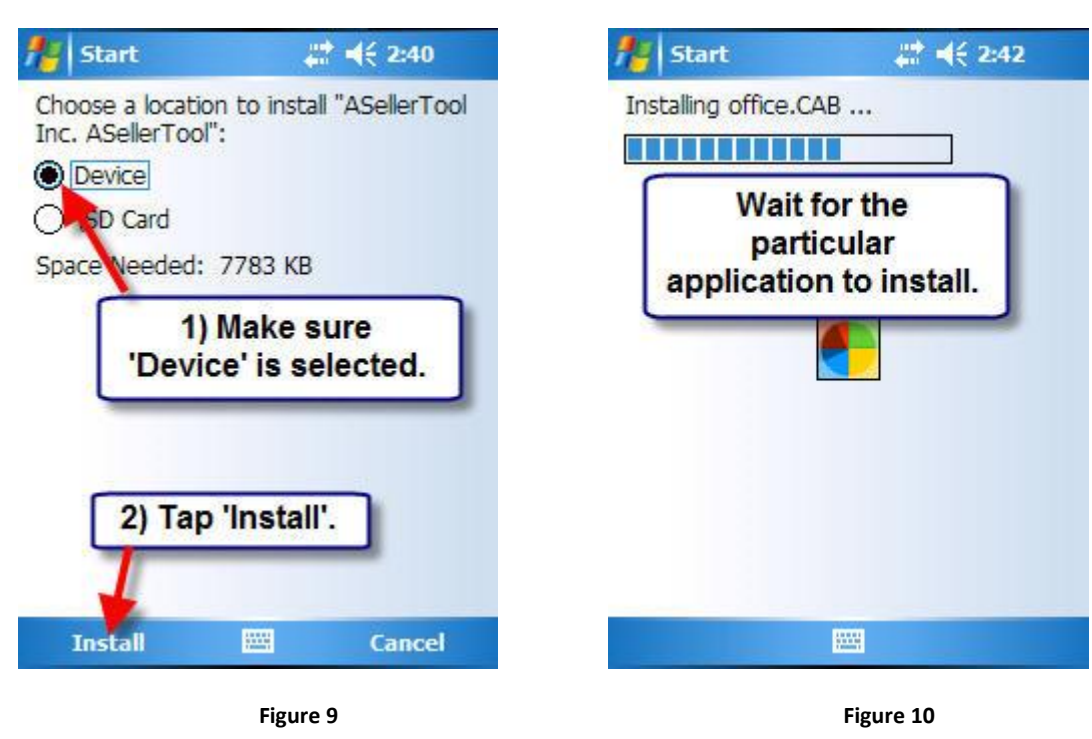

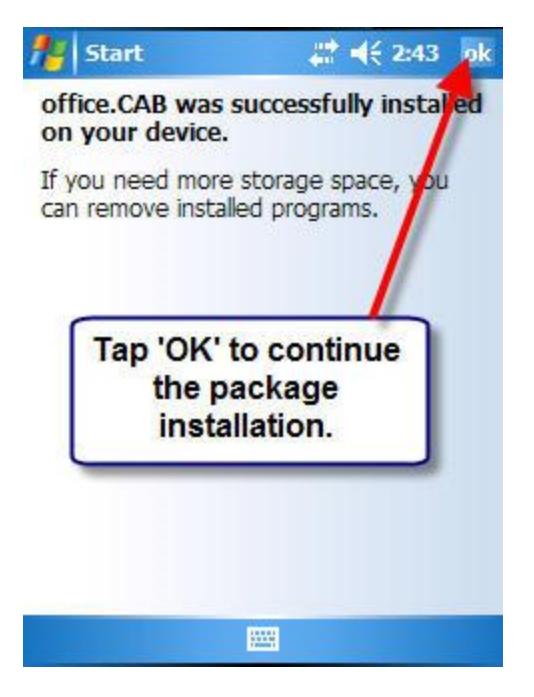

Figure 11

During installation, if you see specific screens below, it is important to follow the instructions below, or else there may be problems with the installation.

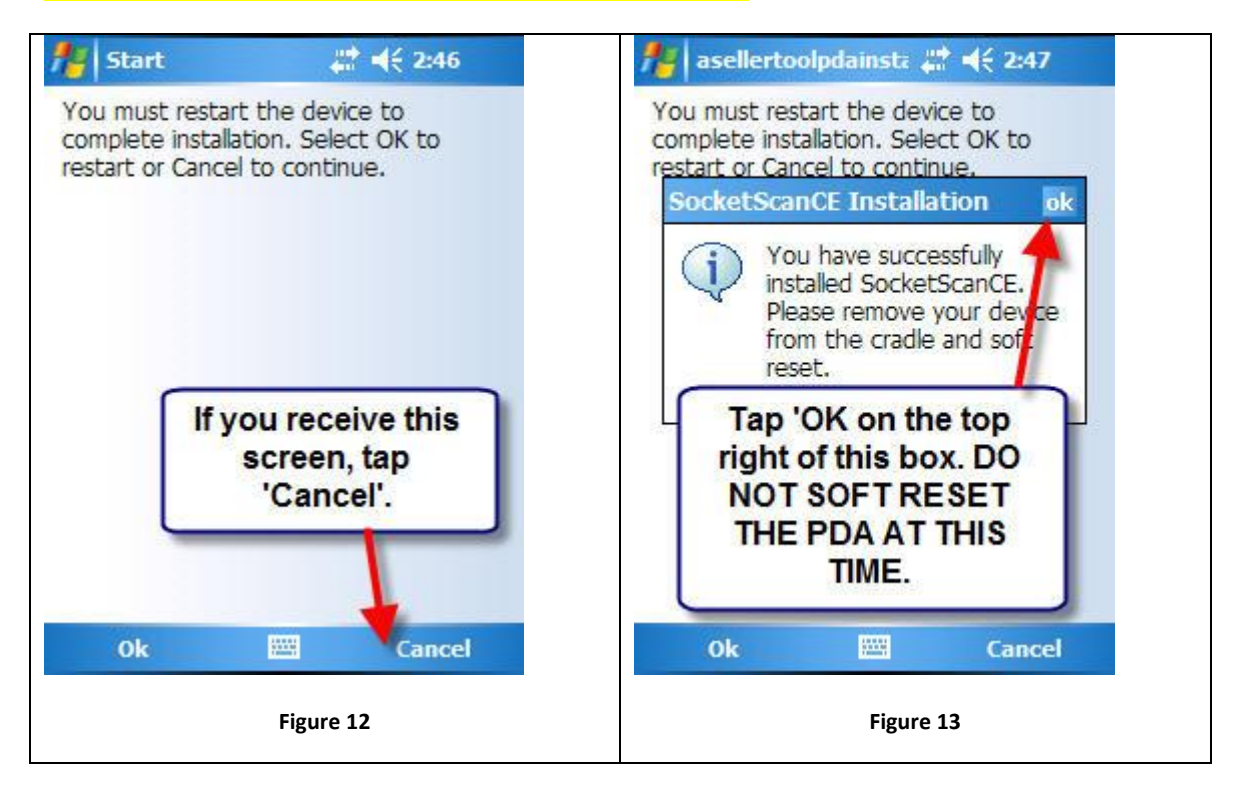

After this point, the installation should complete by itself, and the PDA should automatically reset. When the PDA starts back up again, you should see the ASellerTool screen will start automatically.

## **1.5: Configure the Scanner Button**

Before you can get started with scanning, you'll want to make sure the proper button on the PDA both starts the scanner program and activates the scanner.

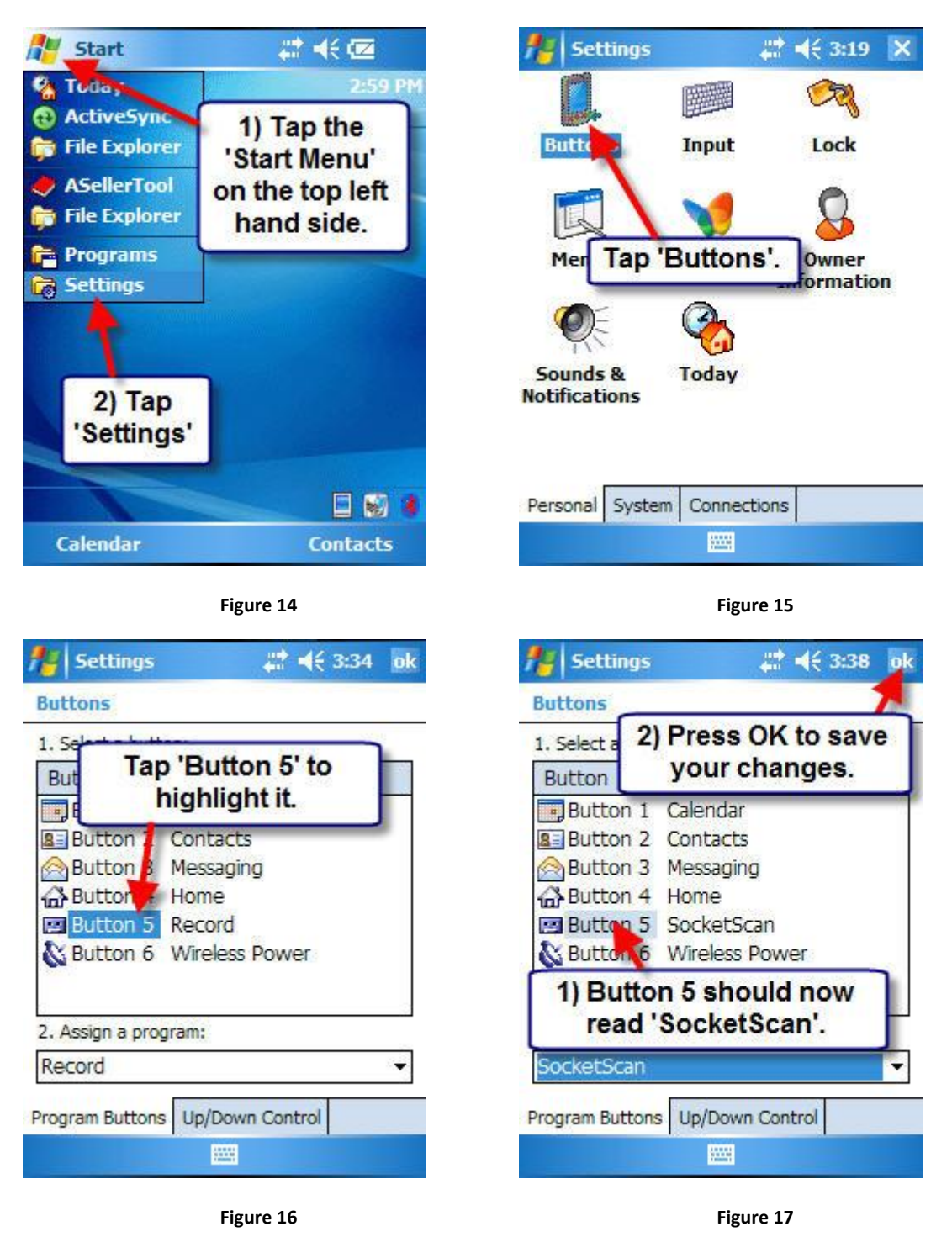

| 🍯 Settings                 | at <b>4</b> € 3:36 0                       |
|----------------------------|--------------------------------------------|
| Buttons<br>1. Select a but | 1) Tap the drop<br>down menu.              |
| 2) SocketS<br>it with y    | Scroll to<br>can', and tap<br>your stylus. |
| Button 5<br>ScanDemo       | Record                                     |
| Search<br>Socket Trigg     | Select                                     |
| Solitaire<br>SocketScan    |                                            |
| Program Buttons            | Up/Down Control                            |
|                            |                                            |

Figure 18

At this time, your PDA and top mounted scanner should be ready to scan. You then need to install our PC Downloader 9.0 to download the data. You can check the documents on <u>installing</u> <u>PC Downloader</u> and <u>how to use it</u>.

#### **1.6: Install Connect!Agent on the PDA for Socket Bluetooth Scanner**

If you are using Socket Mobile Bluetooth scanner, then you need to install 'Connect!Agent', in order to connect their Bluetooth scanners to the PDA.

- 0 X Image: Image: Image + ++ Search CEConnectAgent1390 2 Organize 🔻 ? Extract all files ..... Name Type Compressed size Password ... 🔆 Favorites 📃 Desktop CEConnectAgent1390 Application 2,314 KB No Dropbox E Recent Places 🙆 Google Drive Double click this installer file to 🖪 Kyle open the Connect!Agent installer. 词 Libraries Documents J Music Pictures Videos 📜 Computer 🏭 HP (C:) FACTORY\_IMAGE (D:) Kyle's PDA 2 🗣 Network JASONAST-PC KYLEAMD 💻 MININT-4F558HI • III CEConnectAgent1390 Compressed size: 2.25 MB Ratio: 22% Size: 2.89 MB Date modified: 3/26/2010 1:16 PM

Connect!Agent can be downloaded at here.

Figure 19

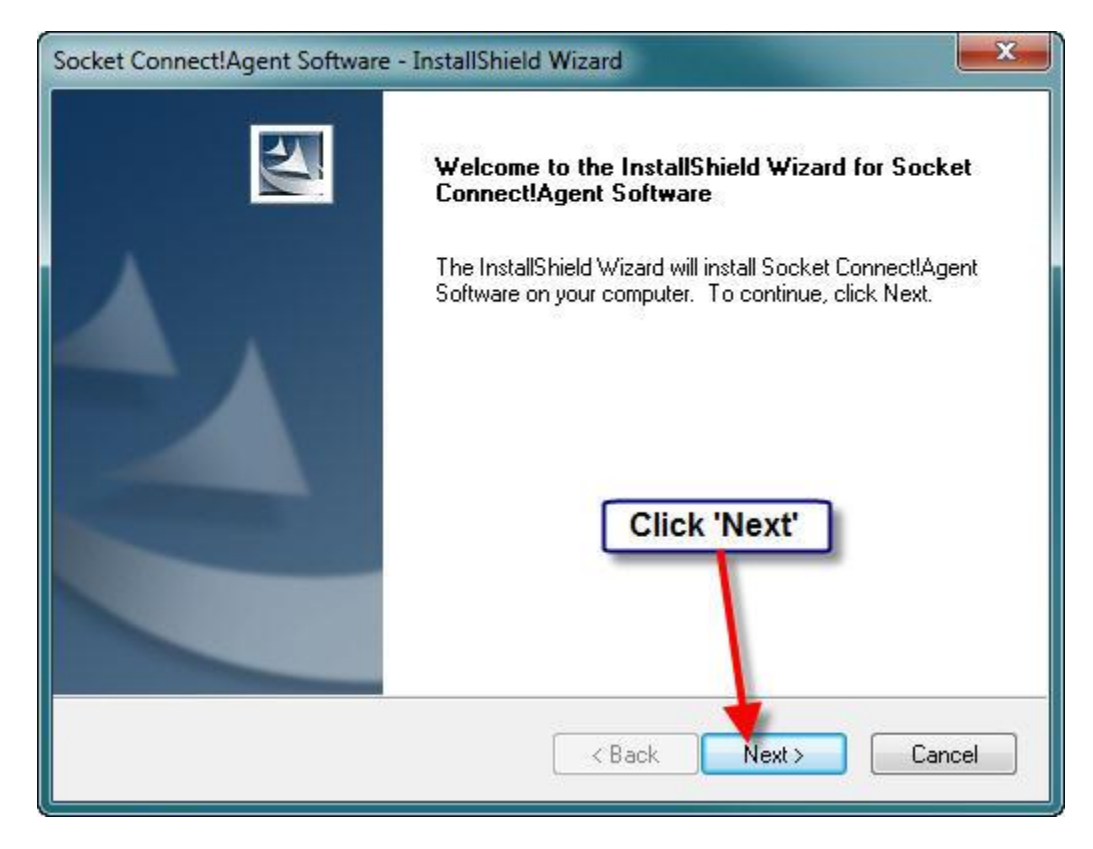

Figure 20

| Socket Conn           | ect!Agent Software - InstallShield Wizard                                             |
|-----------------------|---------------------------------------------------------------------------------------|
| Choose D<br>Select fo | Pestination Location<br>Ider where setup will install files.                          |
|                       | Install Socket Connect!Agent Software to:<br>C:\\Socket Connect!Agent Software Change |
| InstallShield -       | Click 'Next'.<br>< Back Next > Cancel                                                 |

Figure 21

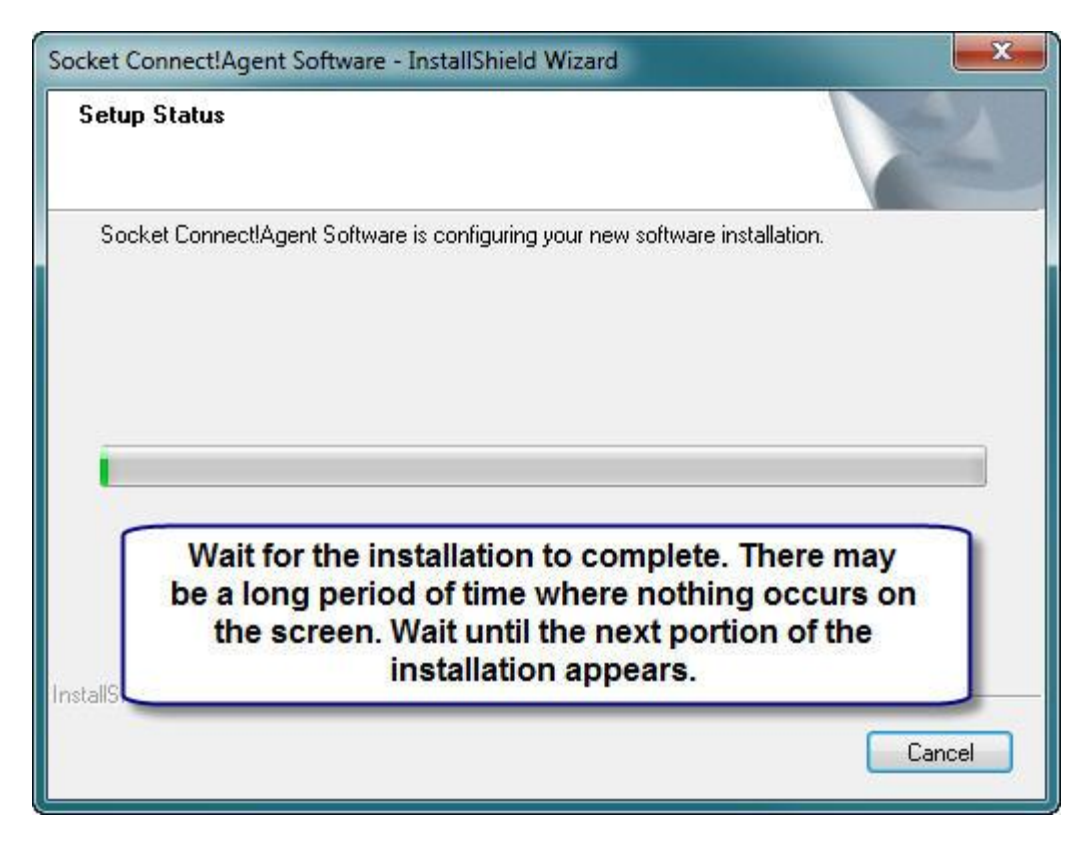

Figure 22

| Add/Rem                      | ove Programs                                                           | 8                               |
|------------------------------|------------------------------------------------------------------------|---------------------------------|
| elect a prog<br>move the pr  | ram 1) At this point, please continue the installation on your PDA.    | he ox if you want to            |
| ote: If a pro                | ogram that you installed is not listed, the program was not designed t | o be used on your mobile device |
| App                          | lication Downloading Complete                                          |                                 |
| Prog                         | omplete this installation.                                             | ОК                              |
| Space requir<br>Space availa | red for selected programs:                                             |                                 |
|                              | able on device 2) When the installation on you                         |                                 |
| 🔽 <u>I</u> nstall pr         | rogram into the has completed, press 'OK'                              | '.                              |

Figure 23

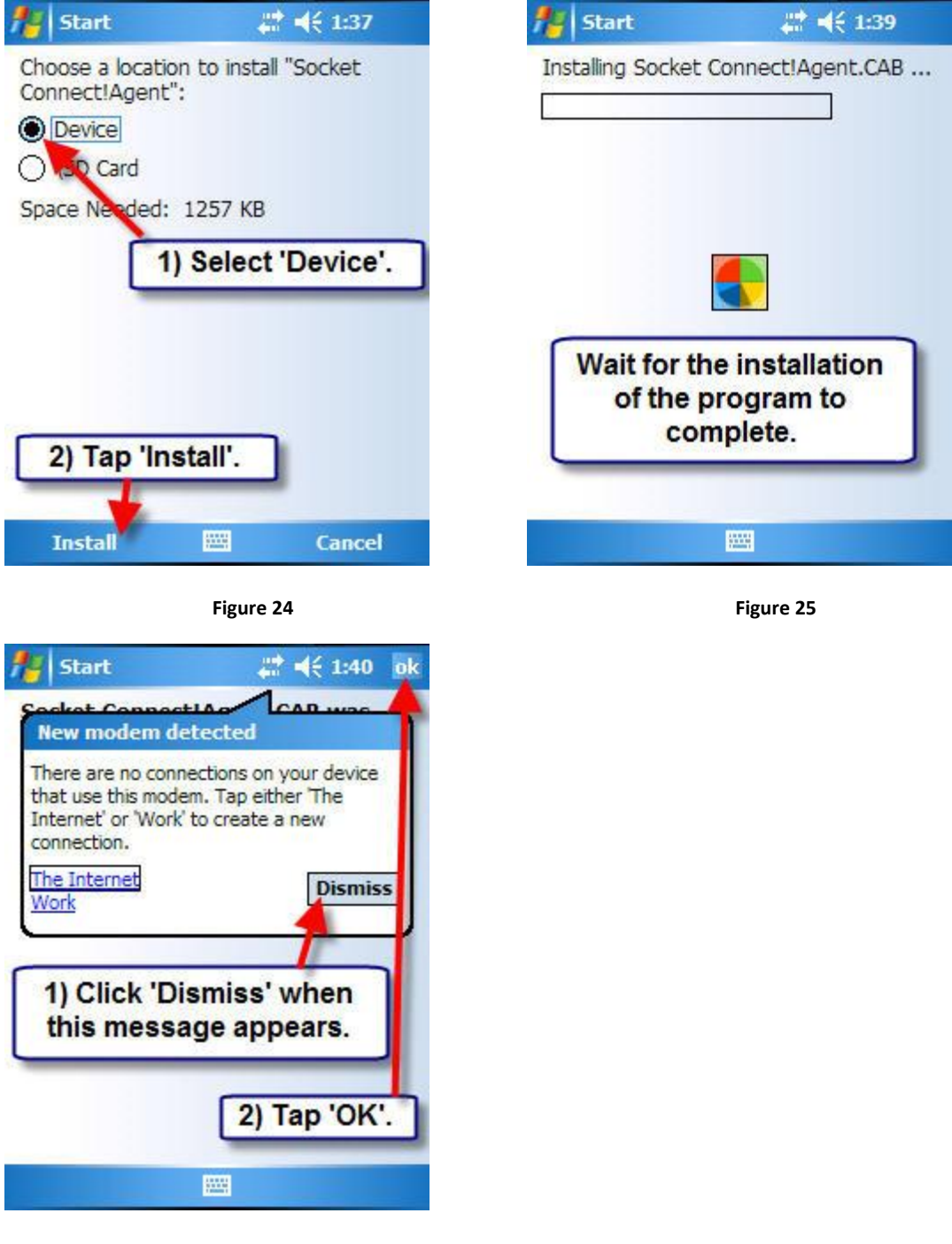

Figure 26

At this point, the installation of Connect!Agent is finished, and you may go back to the installer screen on your computer to finish.

| Socket Connect!Agent Software - InstallShield Wizard |                                                                                                    |  |  |
|------------------------------------------------------|----------------------------------------------------------------------------------------------------|--|--|
|                                                      | he InstallShield Wizard Complete<br>he InstallShield Wizard has successfully installed Socket<br>onnect!Agent Software. Click Finish to exit the wizard.<br>Click 'Finish' to exit the<br>installer'.<br>< Back Finish Cancel |  |  |

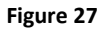

After Connect!Agent is installed on your PDA, please make sure to activate SocketScan by pressing button 5, and then go into settings, followed by the 'CS' tab to enable using a cordless scanner. Further instructions can be found in our tutorial on setting up a scanner with your PDA at <u>http://www.asellertool.com/ent/support/7M\_v3\_setup.htm</u>.

## Chapter 2: SD Card Installer (Mac User)

This method of installation is used when customers are using Mac or cannot connect their PDA to their Windows computer.

## 2.1: Downloading and Positioning the Installer Program

The first thing you should do is insert your SD card into your computer, or into the USB SD card reader plugged into your computer USB port.

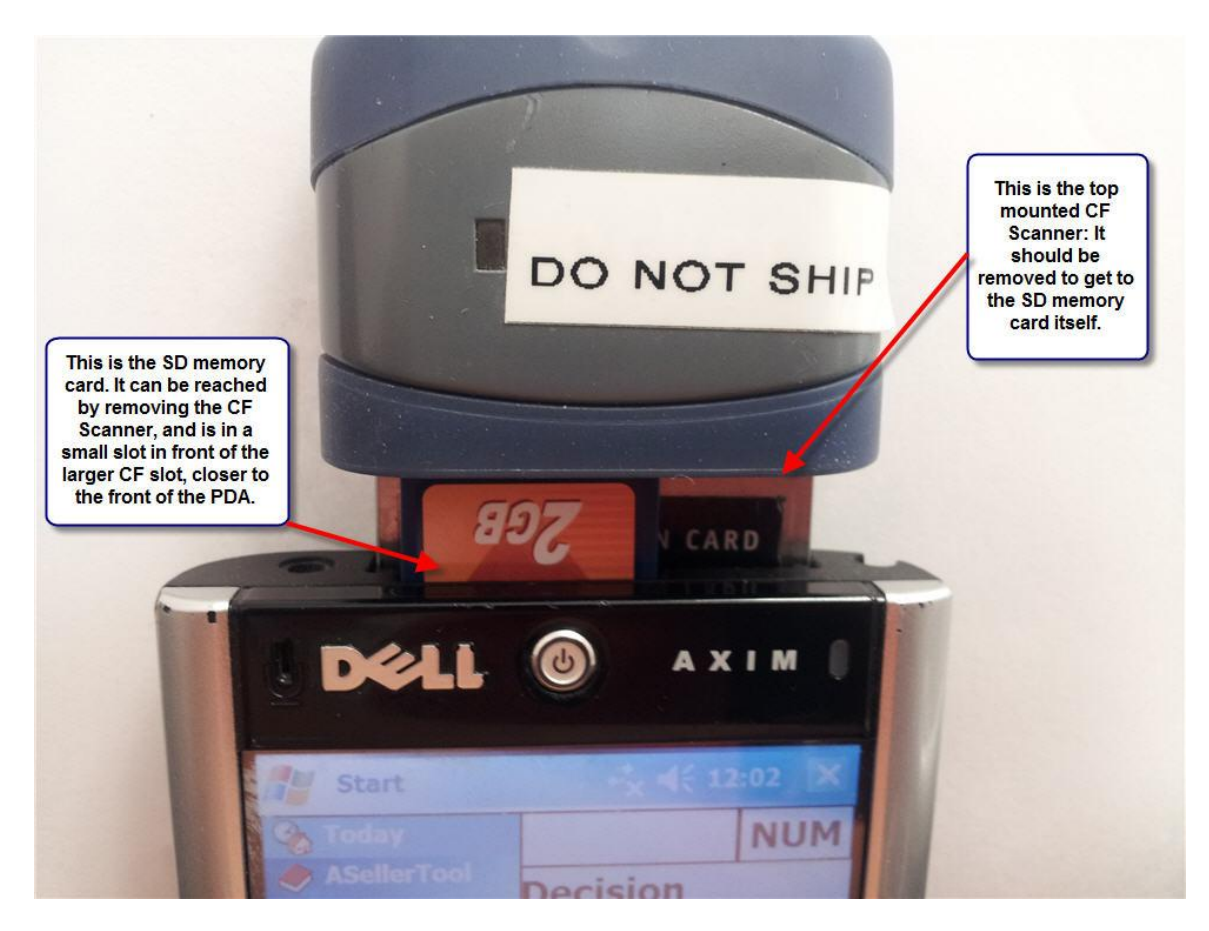

Figure 28

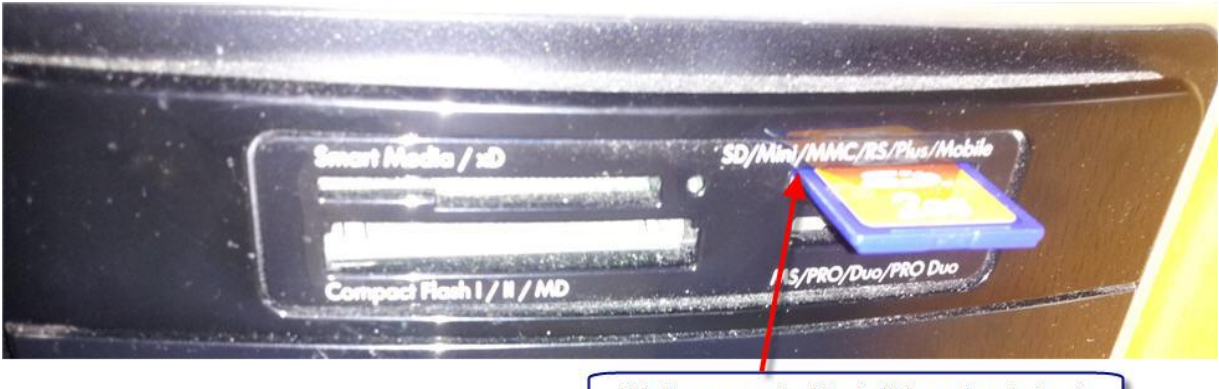

This is an example of the built-in card reader bank on a desktop computer. Note how the card sticks out here, and that the first letters above it are 'SD'.

Figure 29

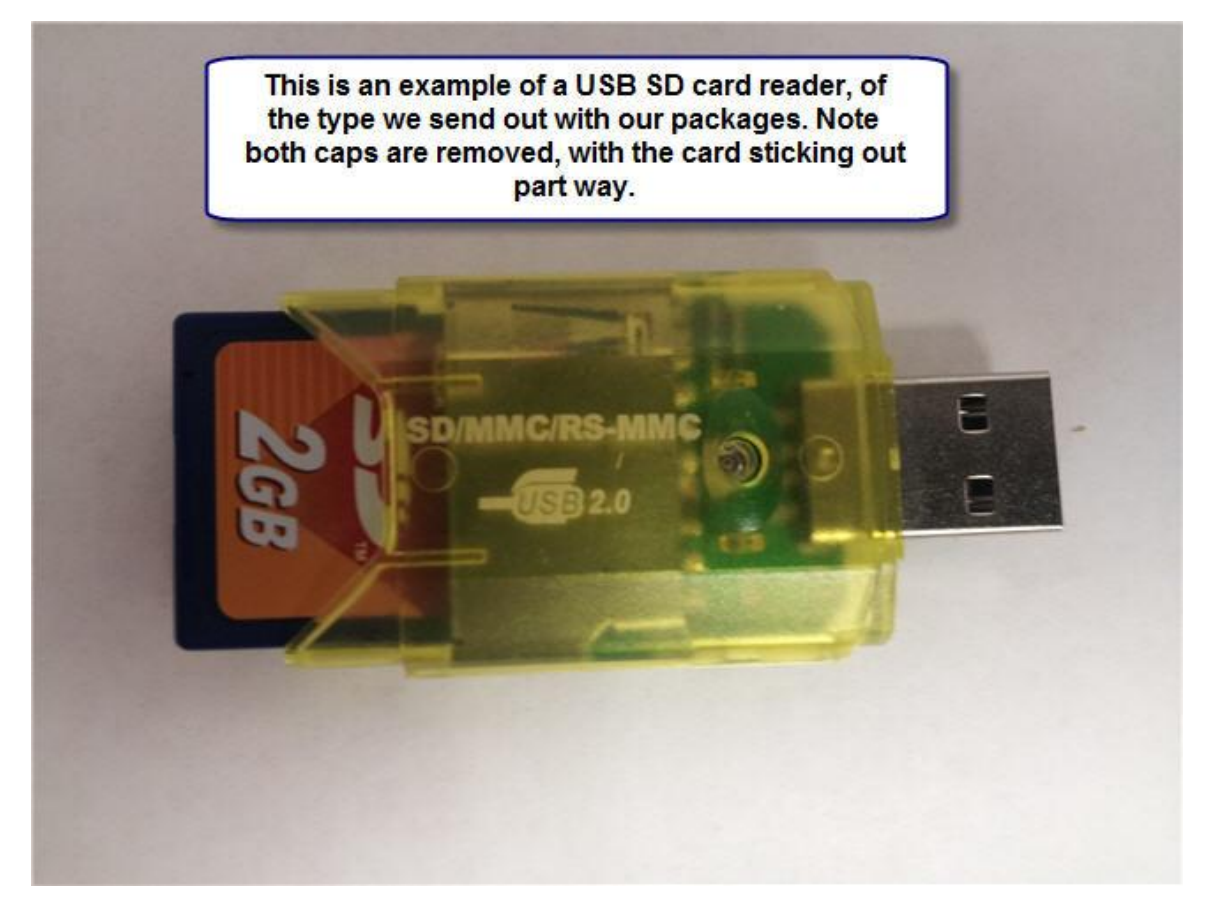

Figure 30

After the SD card is inserted into the computer, you can then download the PDA installer from <u>here</u>. Once downloaded, you'll unzip the file and move it to the inserted SD card.

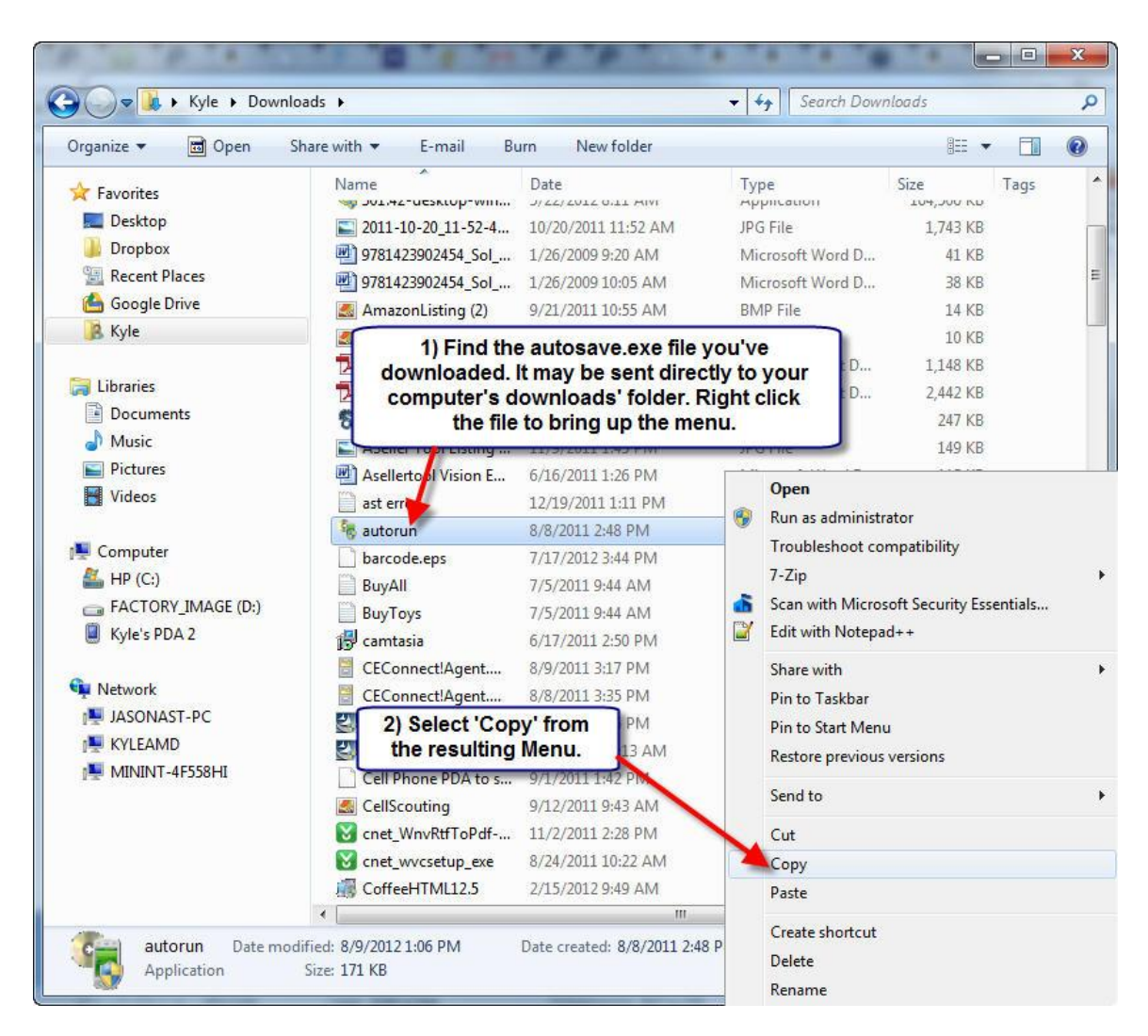

Figure 31

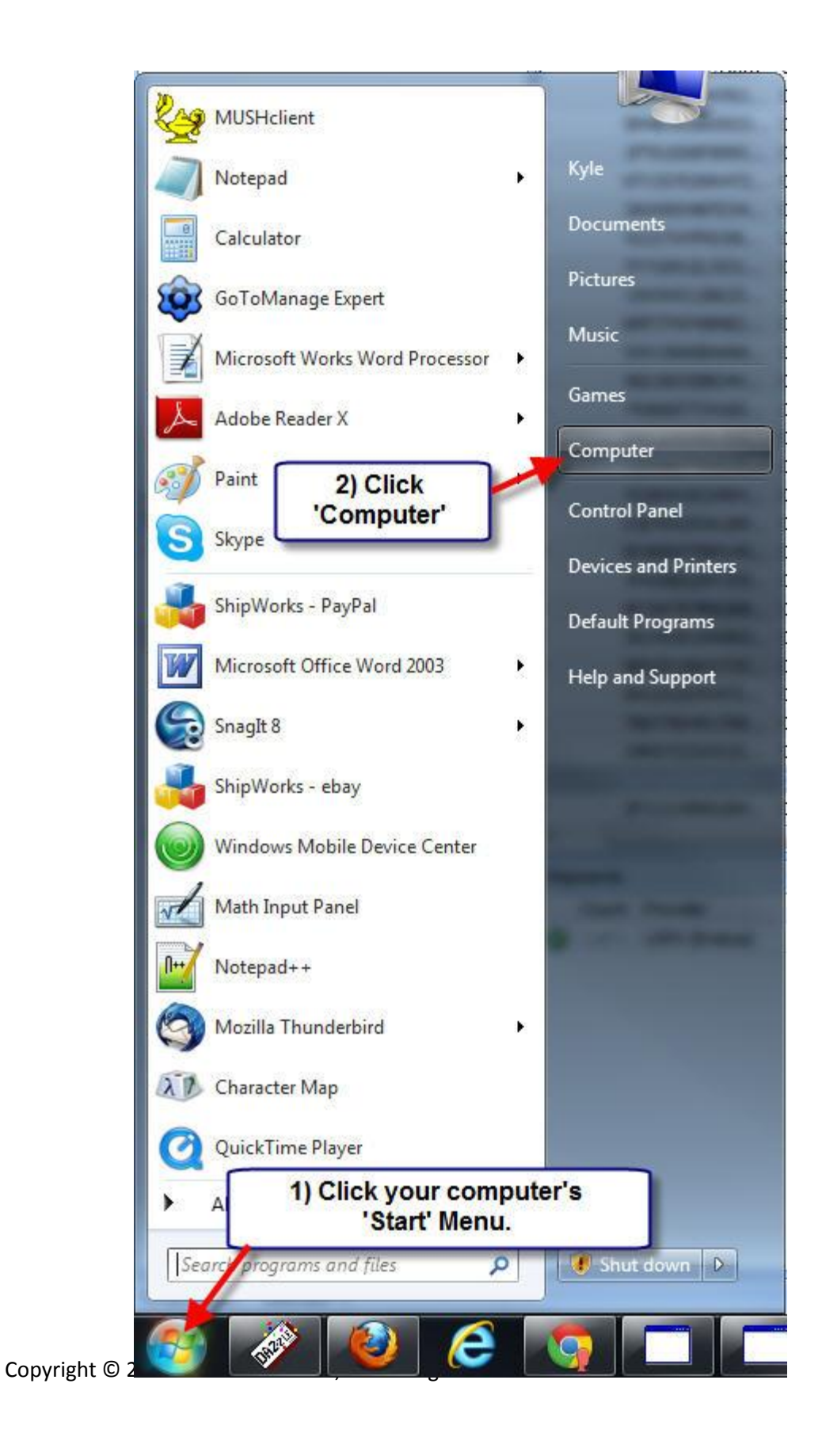

Figure 32

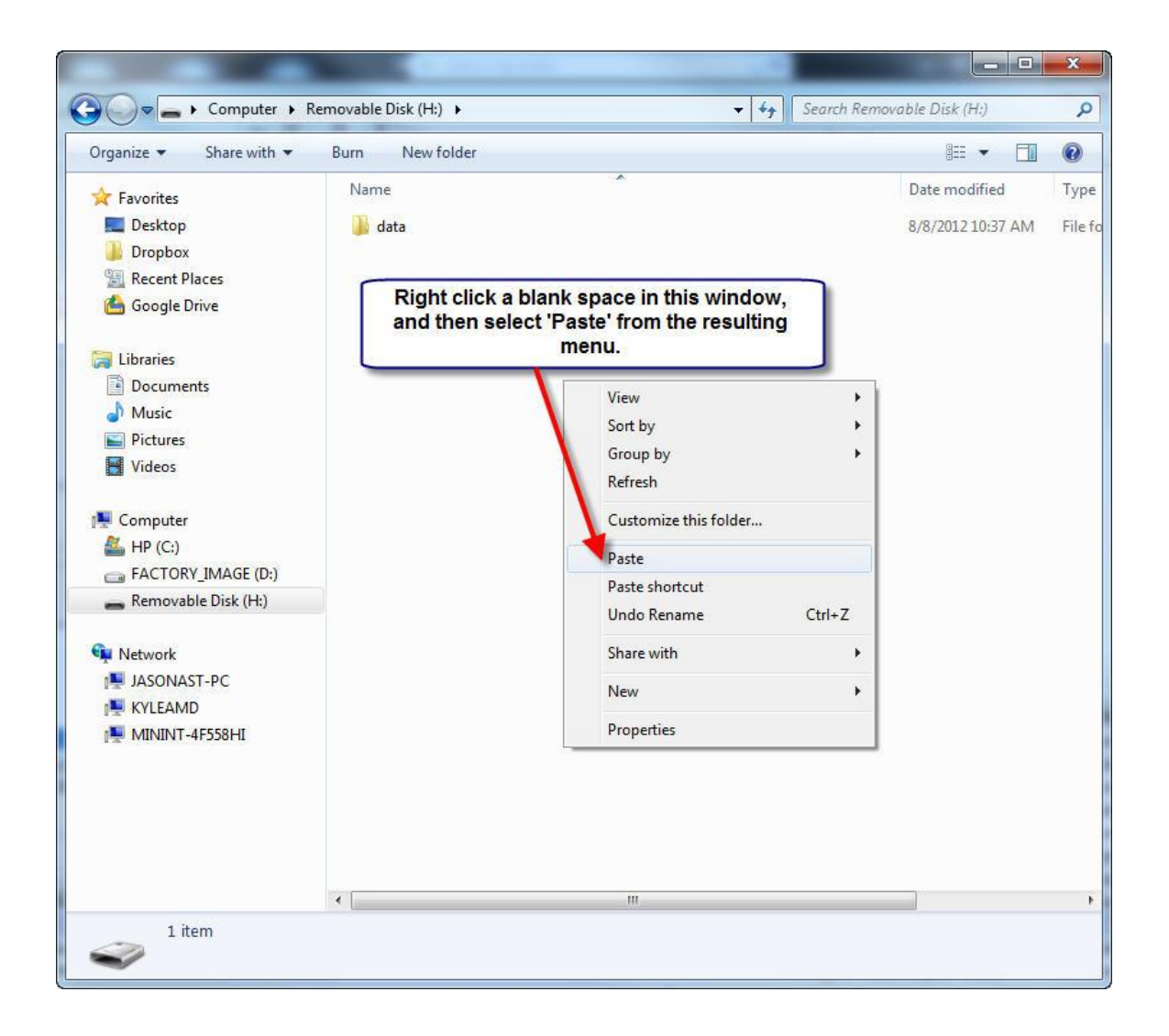

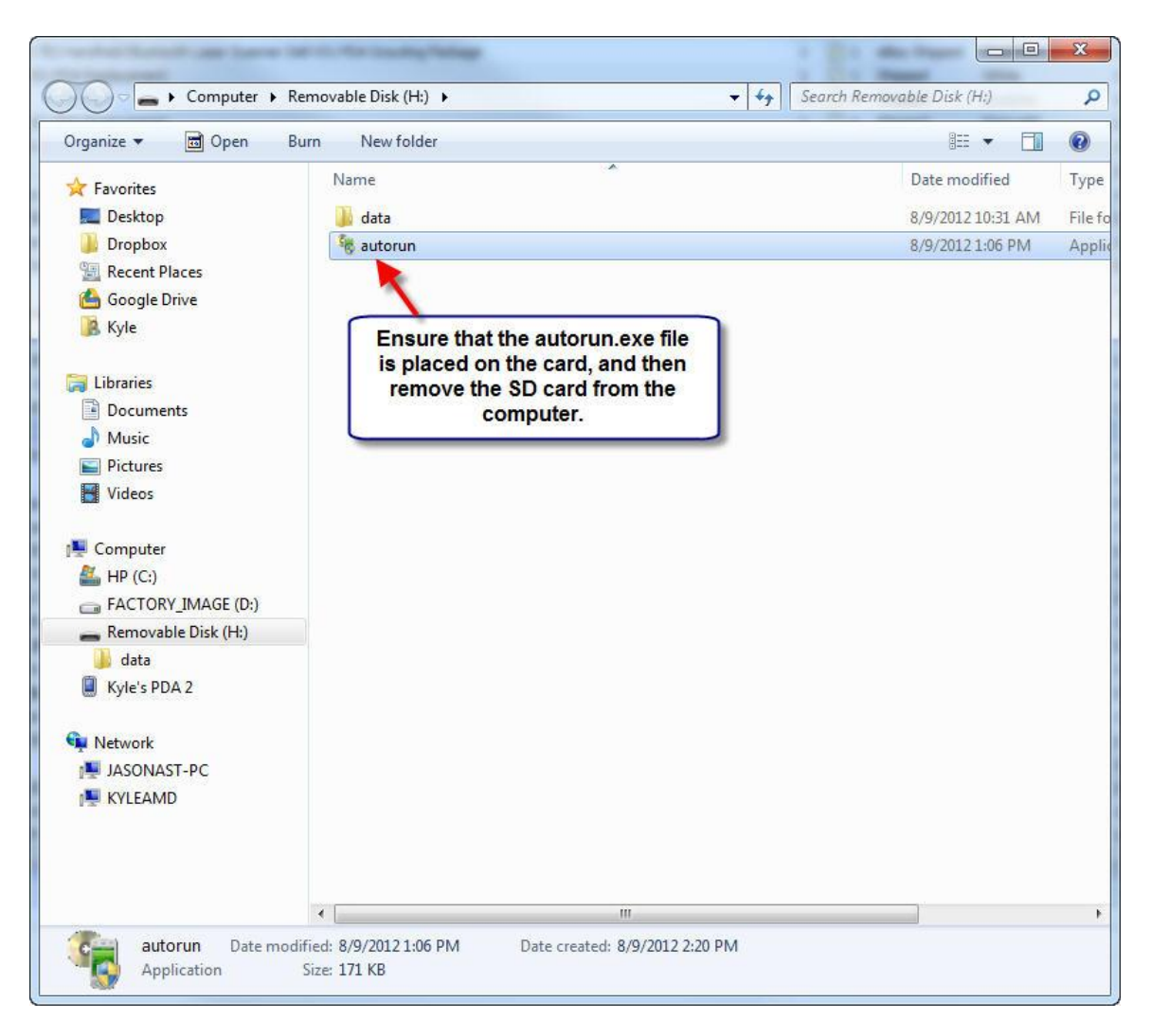

Figure 33

After the SD card is removed from the computer, insert the SD card in the PDA, before continuing with the next step.

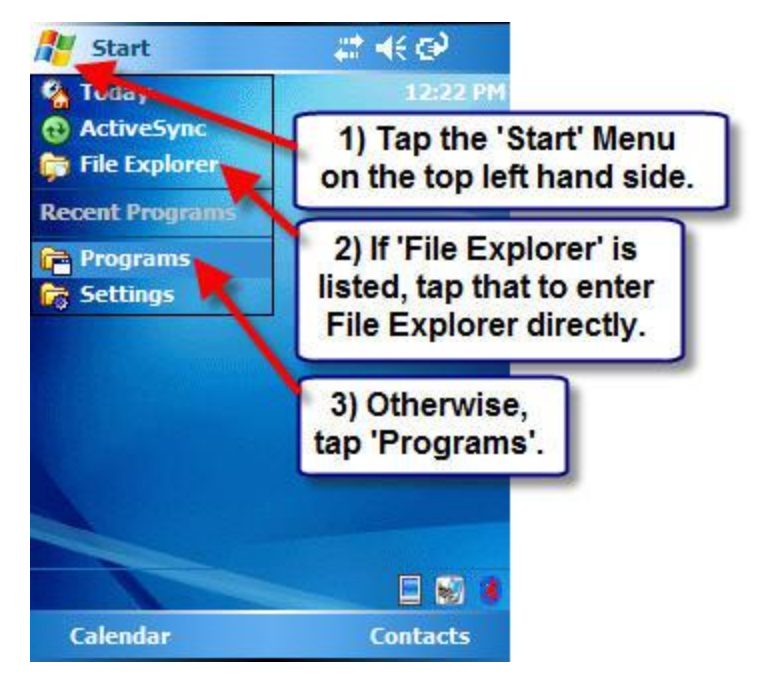

Figure 34

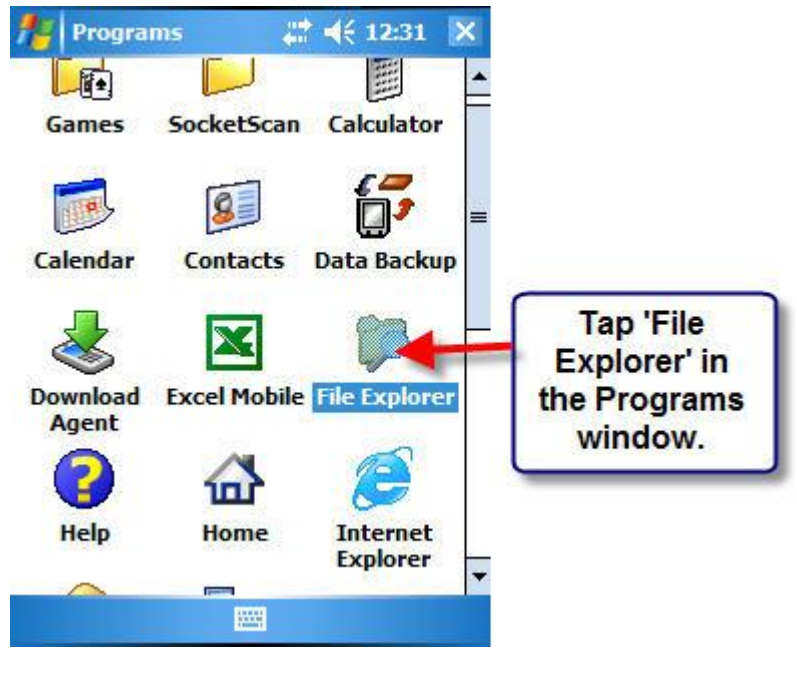

Figure 35

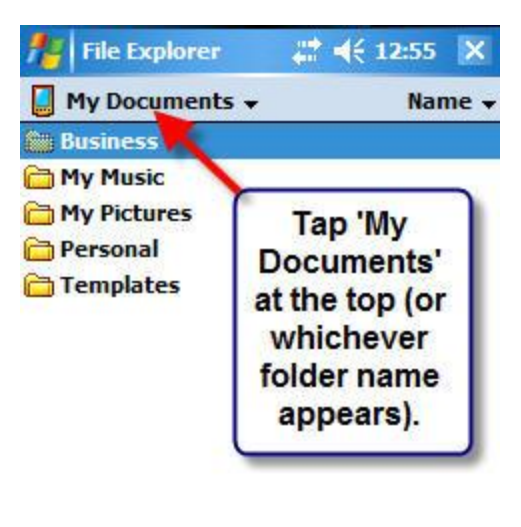

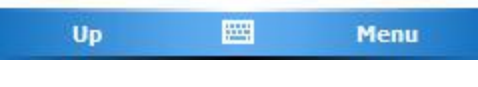

Figure 36

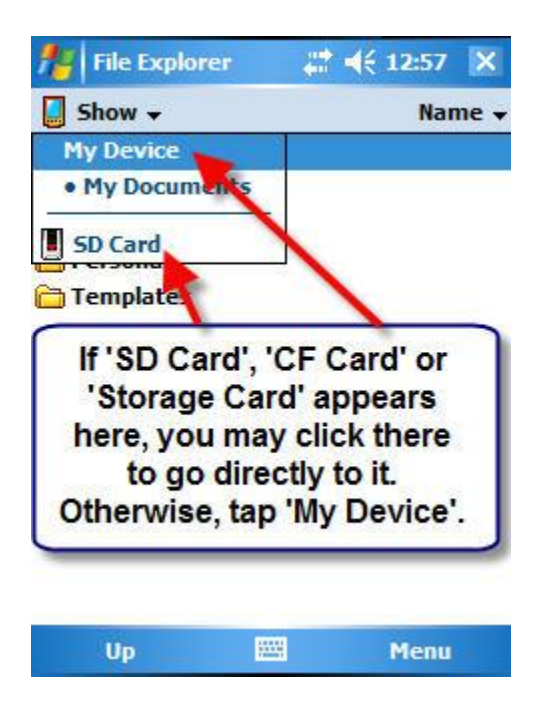

Copyright © 2005-2012 Asellertool, Inc. All rights reserved.

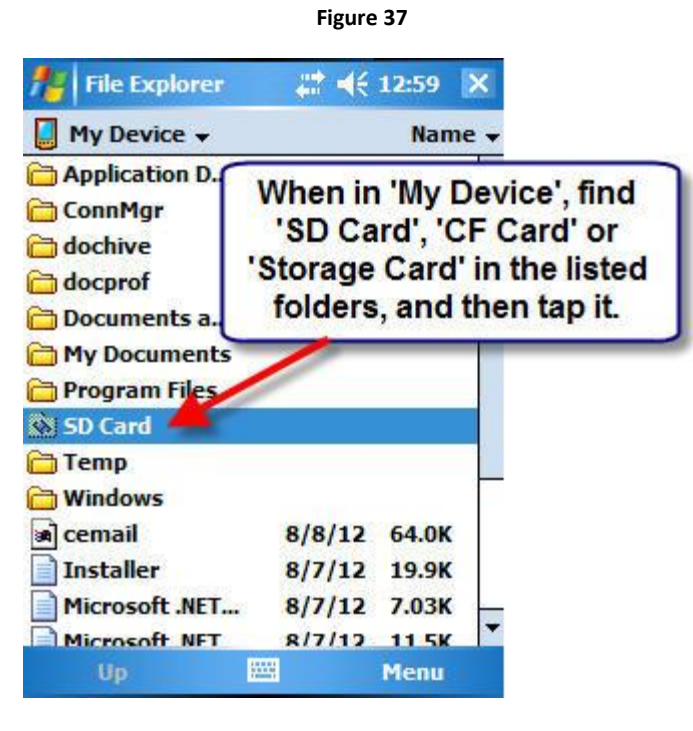

Figure 38

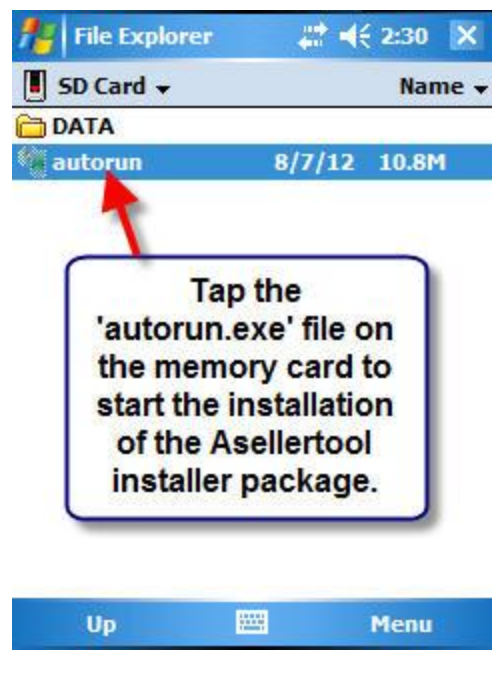

Figure 39

### 2.2: Installing the Program Package

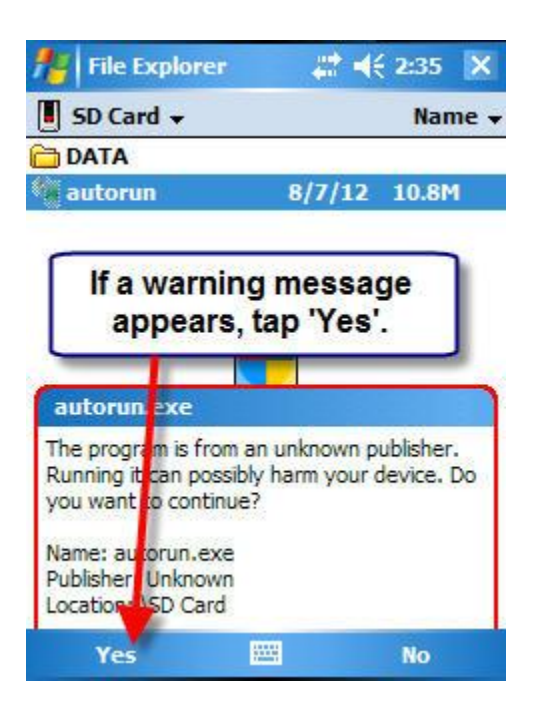

Figure 40

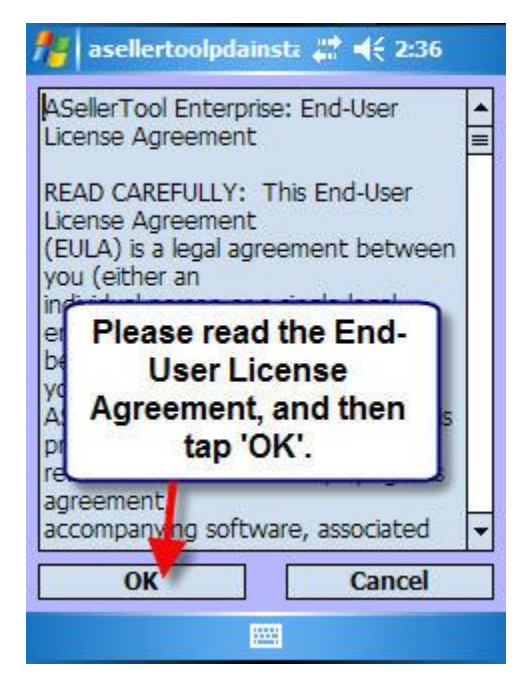

Figure 41 Copyright © 2005-2012 Asellertool, Inc. All rights reserved.

| 1                                                   | itart                                                                      |                                               | - # <del>*</del> *                   | <b>2:39</b>              |
|-----------------------------------------------------|----------------------------------------------------------------------------|-----------------------------------------------|--------------------------------------|--------------------------|
| Insta                                               | lling offic                                                                | e.CAB                                         |                                      |                          |
|                                                     | lf y<br>warn                                                               | ou rec<br>ling m<br>tap 'Ye                   | eive a<br>essage<br>es'.             | e,                       |
| offic<br>The p<br>You s<br>publis<br>Name<br>Publis | ce.CA3<br>program is<br>houk inst<br>her. Do y<br>ther. Unkn<br>ther. Unkn | from an u<br>all it only i<br>ou want t<br>AB | nknown p<br>f you trus<br>o continue | ublisher.<br>t its<br>3? |
| LOCOL                                               | Yes                                                                        |                                               |                                      | No                       |

Figure 42

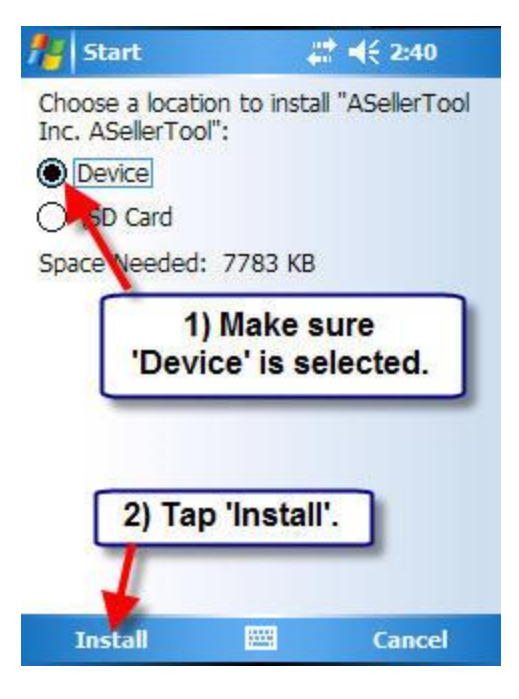

Figure 43

| Wait for       | the               |
|----------------|-------------------|
| application to | lar<br>o install. |
|                |                   |

Figure 44

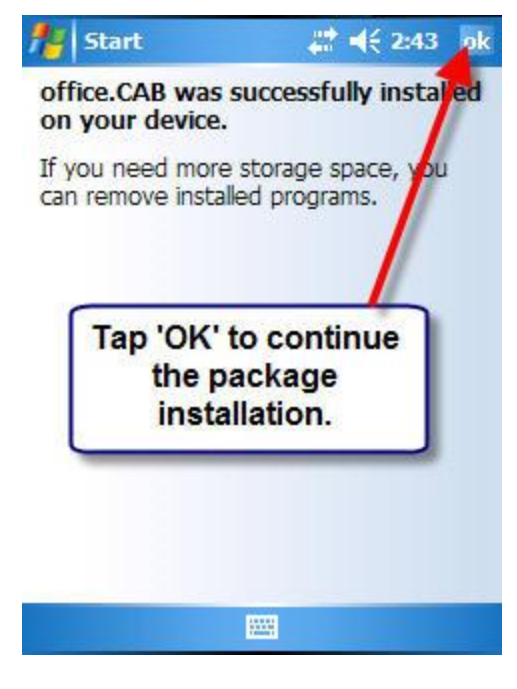

Figure 45

Additionally, after certain points in the installation, you will reach certain screens. It is **important** to follow the instructions below, or else there may be problems with the installation.

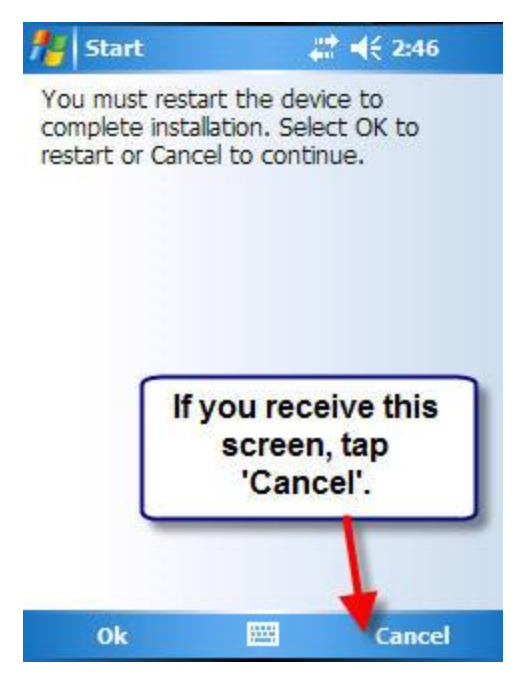

Figure 46

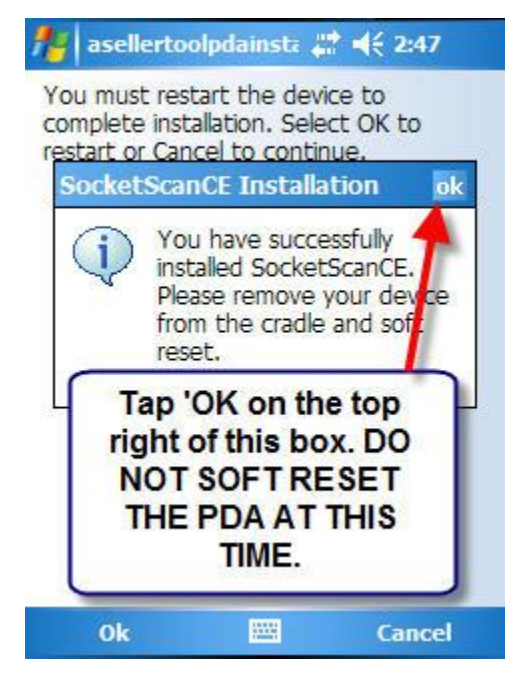

Figure 47

At this time, the program will automatically reset the PDA. Given that the program on the SD card needs to be named 'autorun', the program will restart after the PDA does. When you see the End-User License screen, **make sure you tap 'CANCEL' on the PDA**.

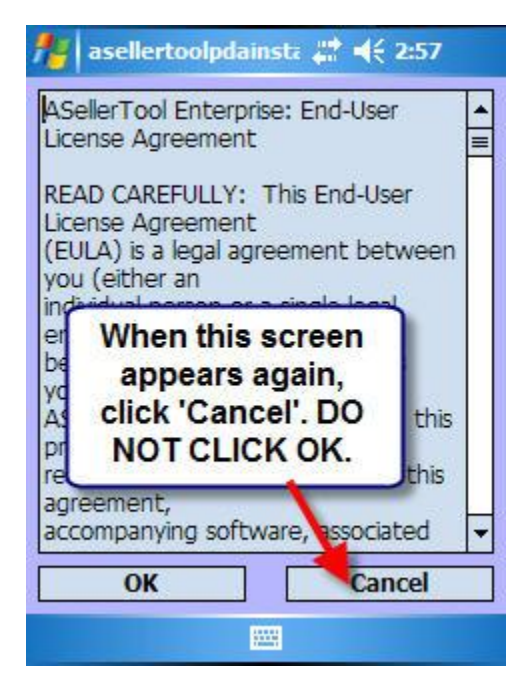

Figure 48

Navigate back to File Explorer and the SD card, as you did earlier, to delete the autorun program.

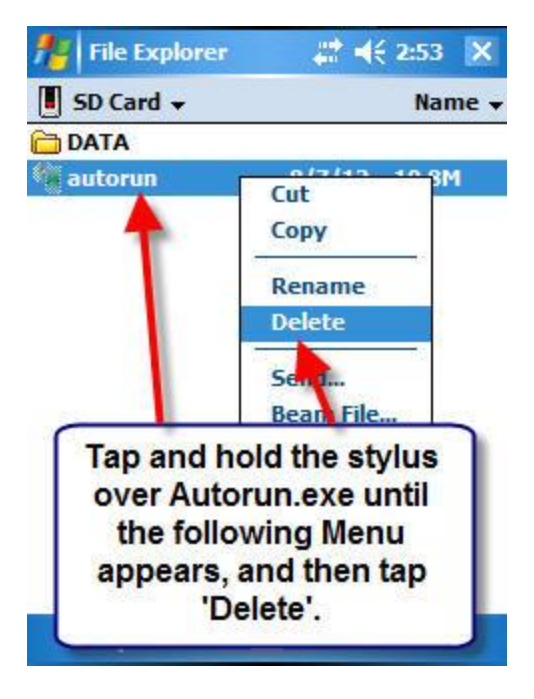

Figure 49

# 2.3: Socket Bluetooth Scanner User: Install Connect!Agent on the PDA via an SD card

For Windows Mobile 5 and 6 PDAs, download Connect!Agent at here

For Windows PocketPC 2003 PDAs, download download Connect!Agent at here

Once the files are downloaded, you will want to copy the .cab file from the downloads folder, and place it onto your inserted SD card.

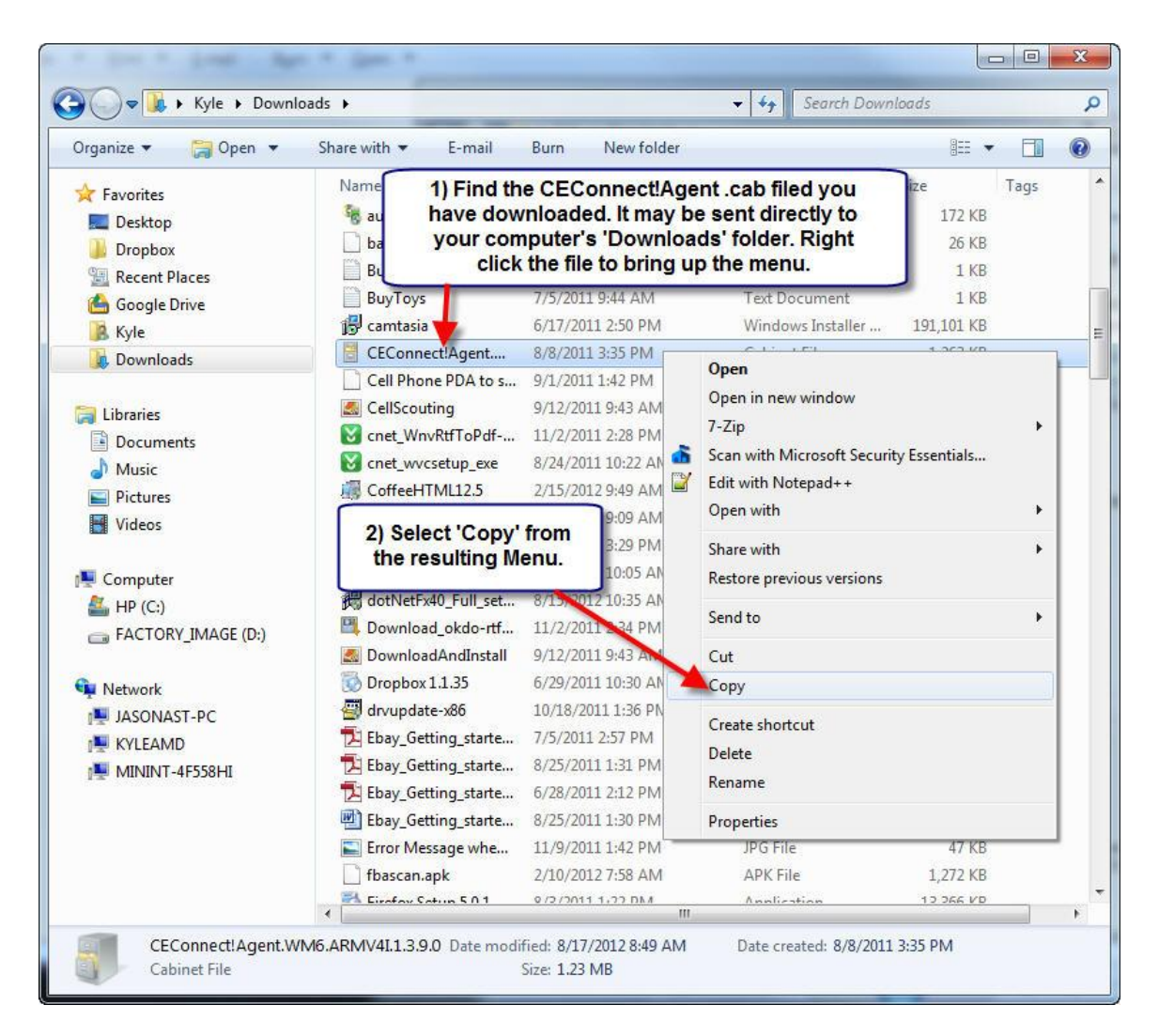

Figure 50

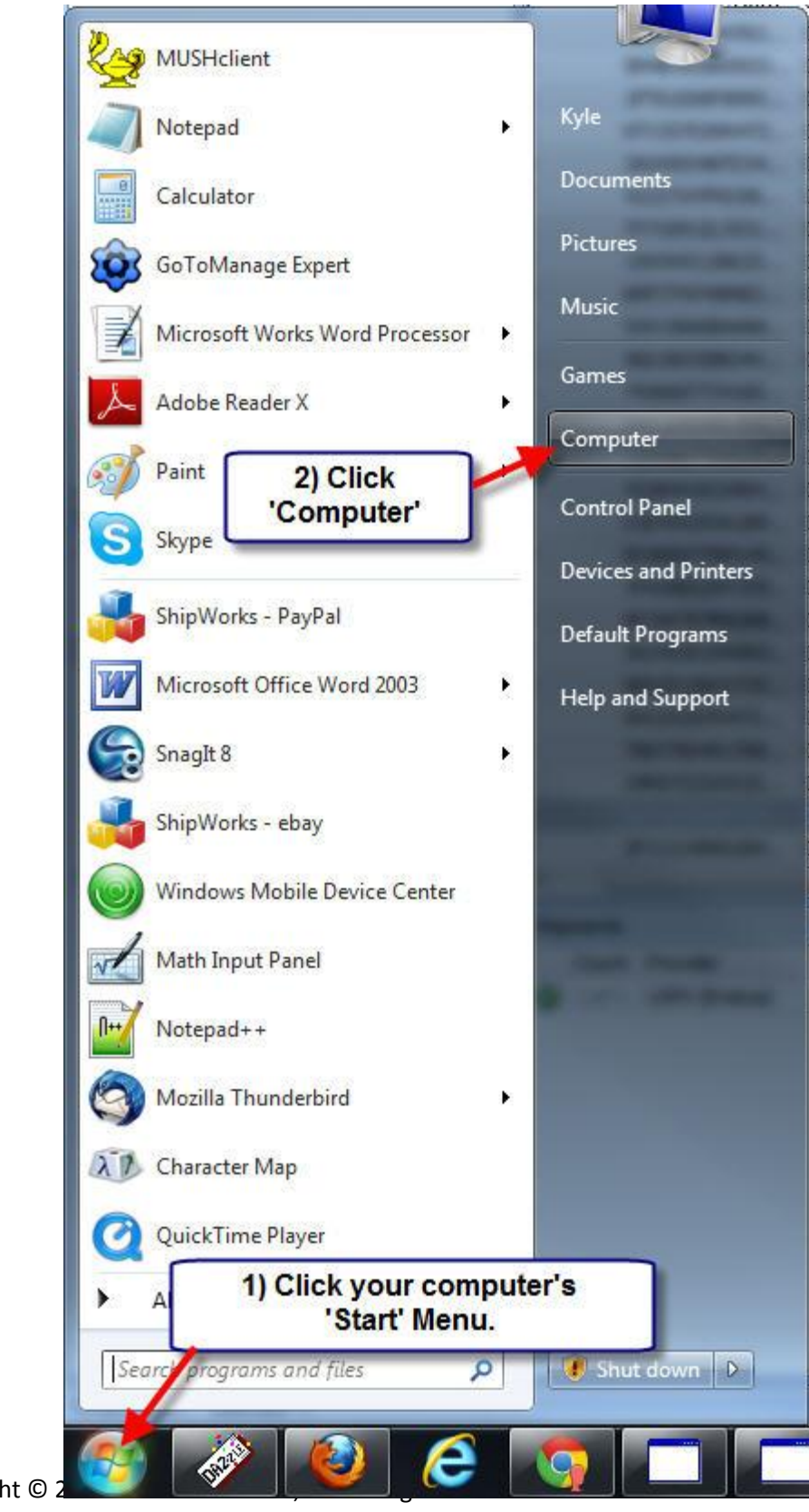

Copyright © 2

#### Figure 51

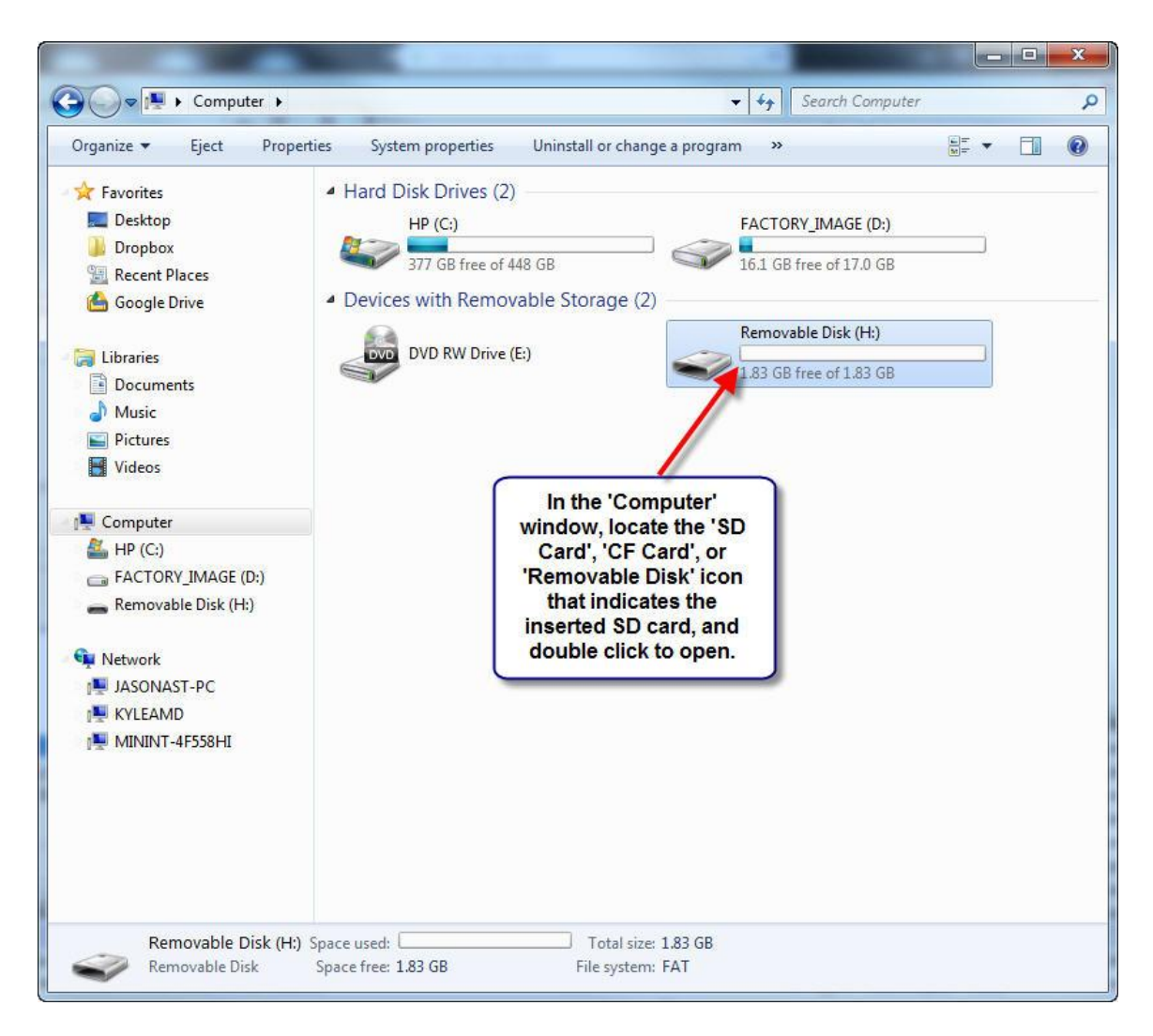

Figure 52

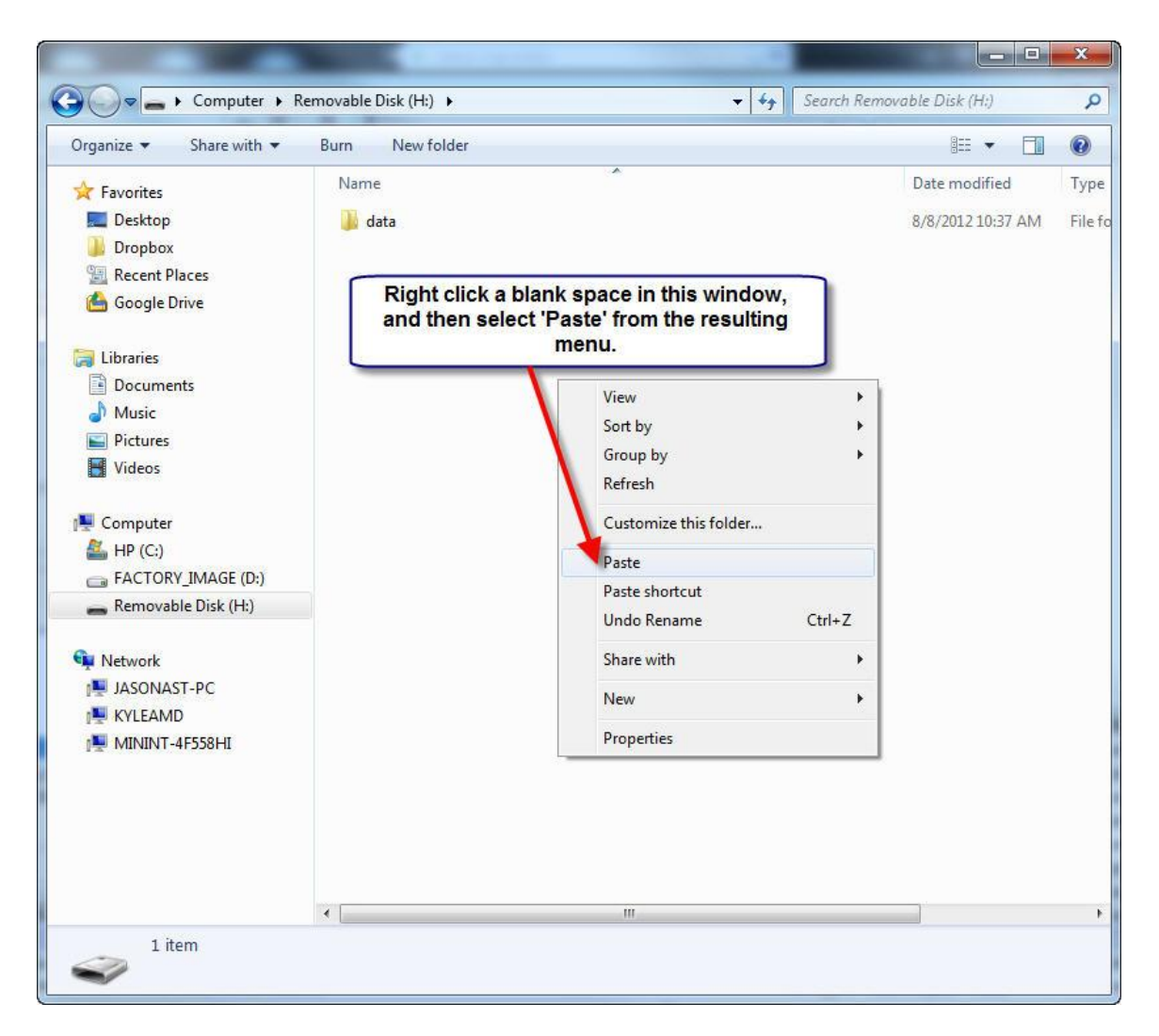

Figure 53

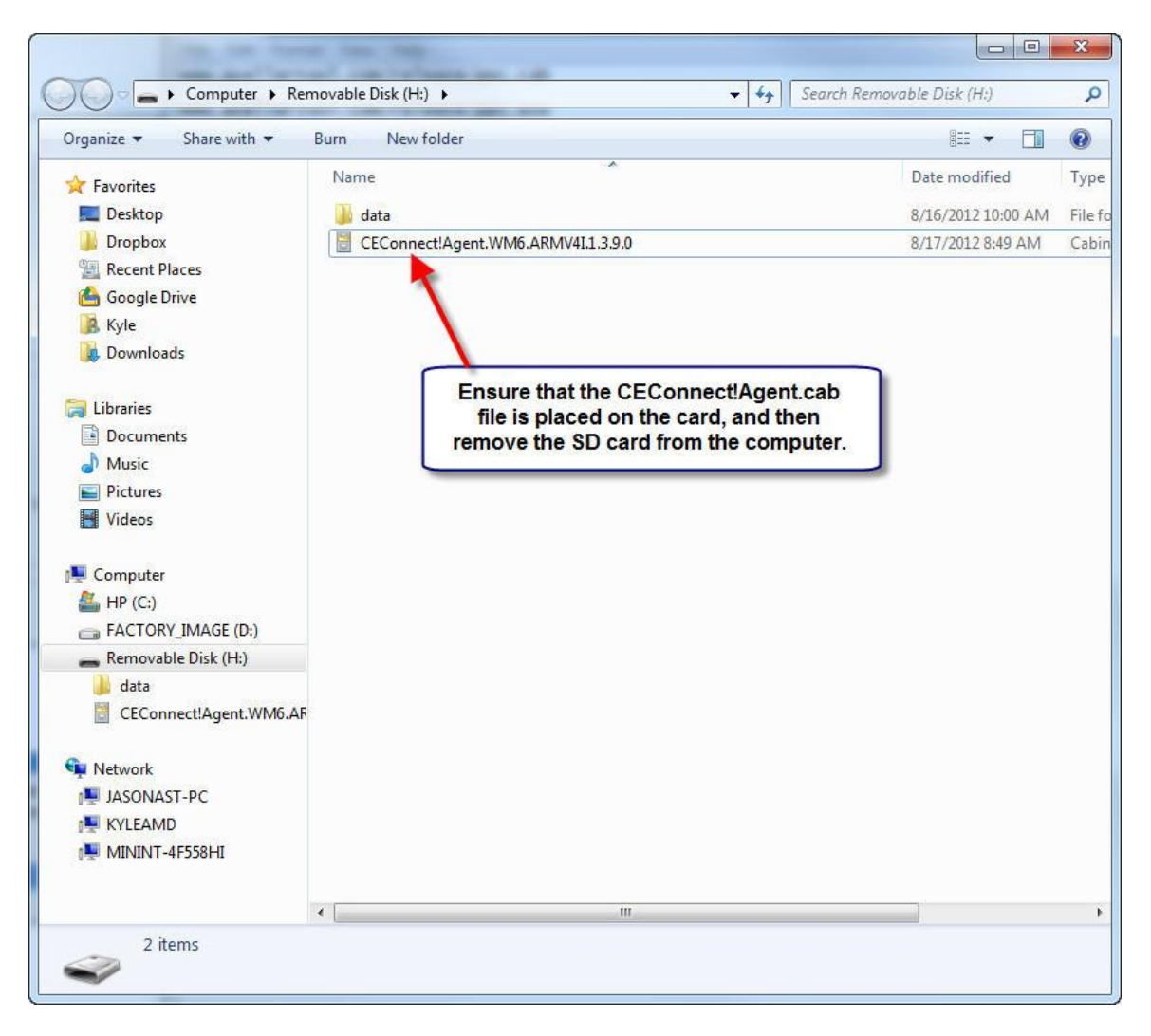

Figure 54

At this point, you will want to remove the SD card from the computer, and place it back into the PDA.

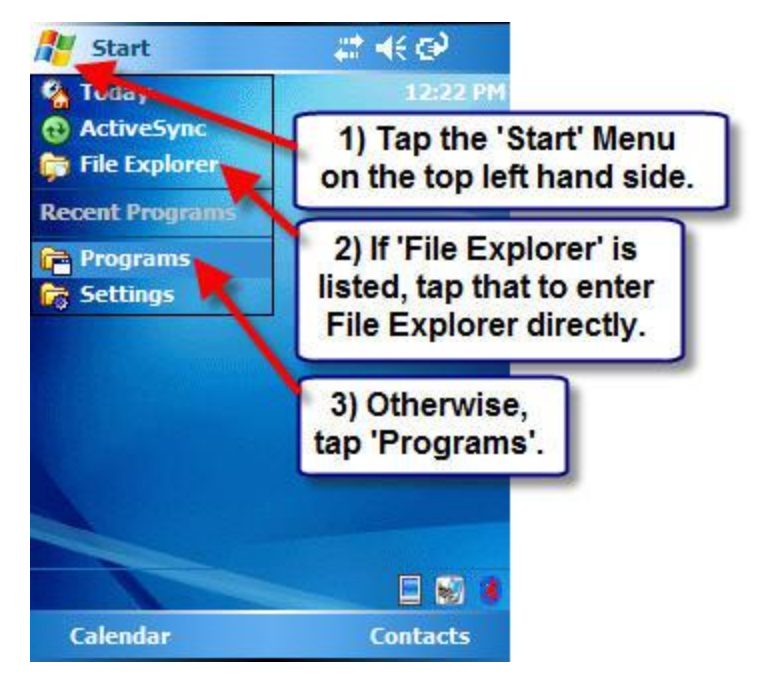

Figure 55

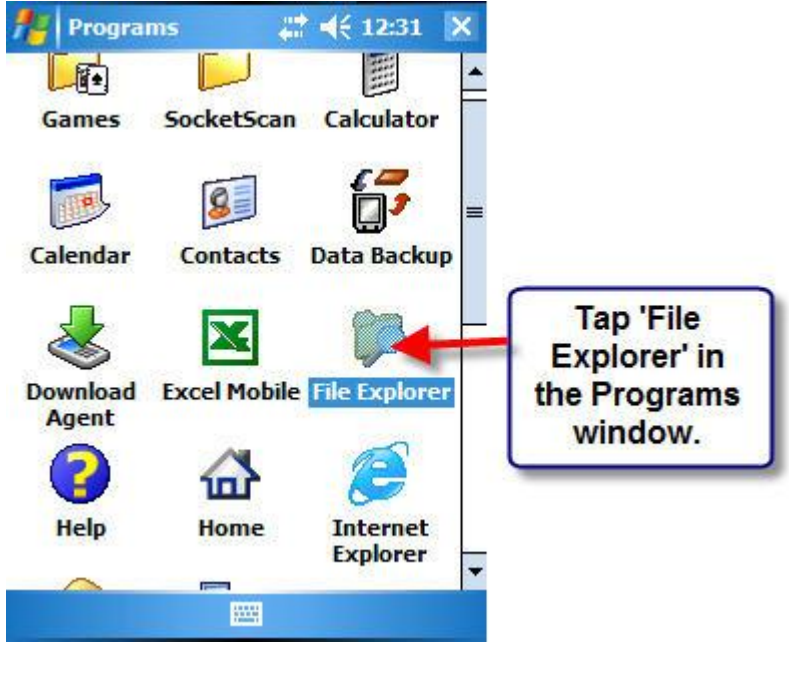

Figure 56

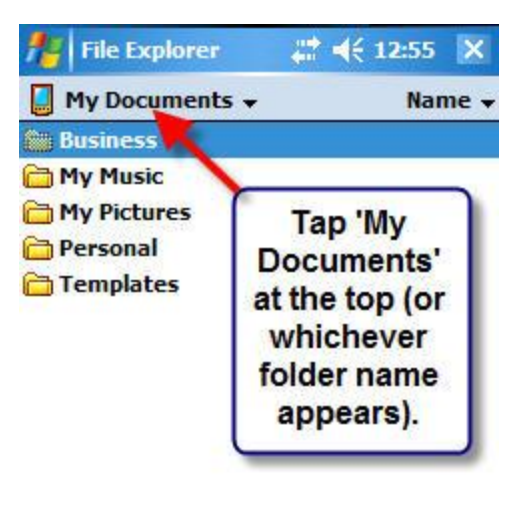

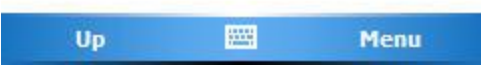

Figure 57

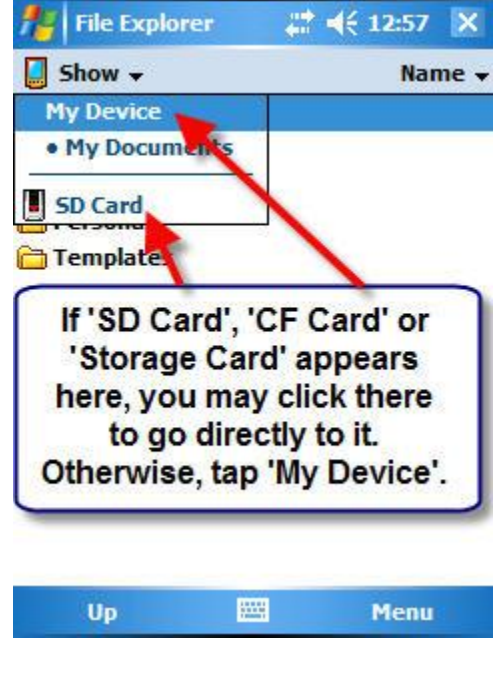

Figure 58

| 🏄 File Explorer                                                                                                    | ₩ 🗱                             | 12:59 | ×                                                            |
|----------------------------------------------------------------------------------------------------|---------------------------------|-------|--------------------------------------------------------------|
| 📕 My Device 🗸                                                                                                    |                                 | Nam   | e 🗸                                                          |
| Application D.<br>ConnMgr<br>dochive<br>docprof<br>Documents a.<br>Mhen in 'My I<br>'SD Card', 'C<br>'Storage Card'<br>folders, and |                                 |       | Device', find<br>F Card' or<br>in the listed<br>then tap it. |
| Hy Documents                                                                                                    |                                 |       |                                                              |
| 🛅 Temp<br>🛅 Windows                                                                                                    |                                 |       | -                                                            |
| a cemail                                                                                                    | 8/8/12                          | 64.0K | 1                                                            |
| Installer                                                                                                    | 8/7/12                          | 19.9K |                                                              |
| Microsoft .NET                                                                                                    | 8/7/12                          | 7.03K | -                                                            |
| Microsoft NFT                                                                                                    | 8/7/12                          | 11 5K |                                                              |
| Up                                                                                                    | ANNUAL<br>CONTRACT<br>TRANSPORT | Menu  |                                                              |

Figure 59

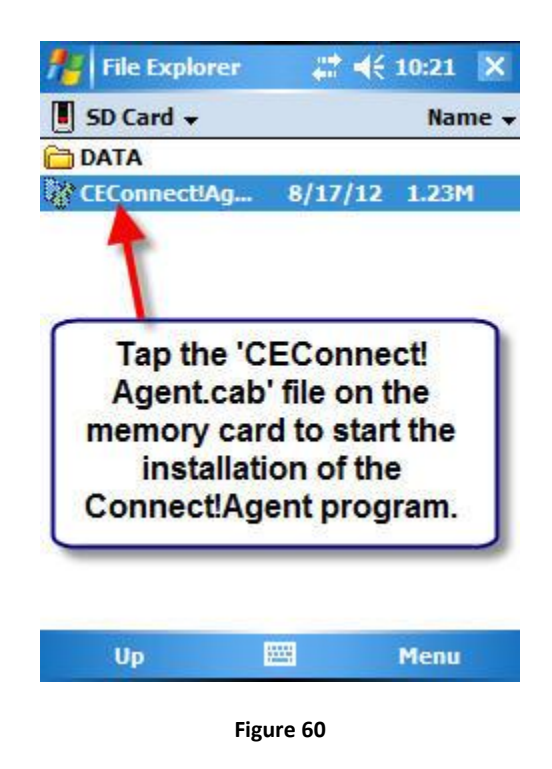

Copyright © 2005-2012 Asellertool, Inc. All rights reserved.

If you receive a warning message at the bottom of your screen, indicating that the program may be harmful, please bypass it by tapping 'Yes' to start the installation.

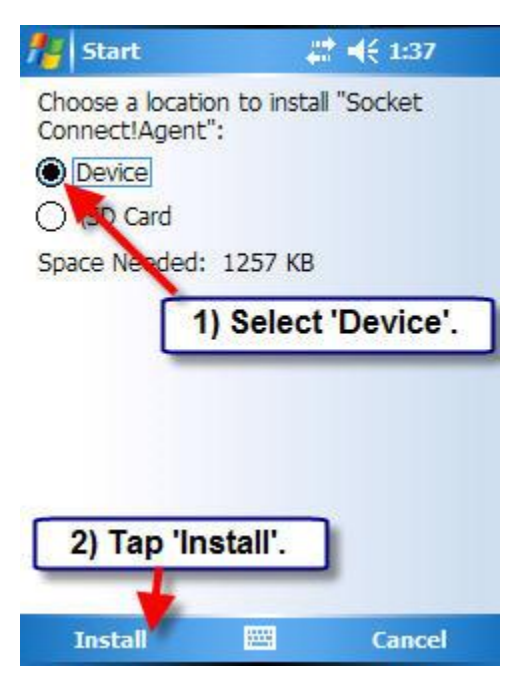

Figure 61

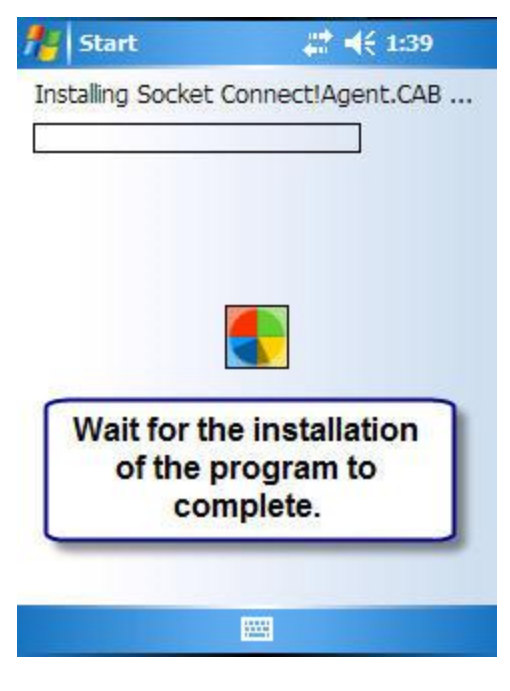

Figure 62

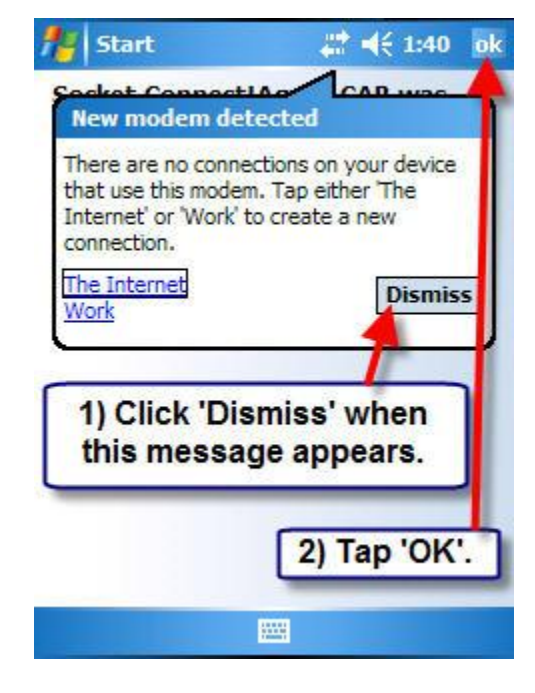

Figure 63

After Connect!Agent is installed on your PDA, please make sure to activate SocketScan by pressing button 5, and then go into settings, followed by the 'CS' tab to enable using a cordless scanner. Further instructions can be found in our tutorial on setting up a scanner with your PDA at <u>here</u>.